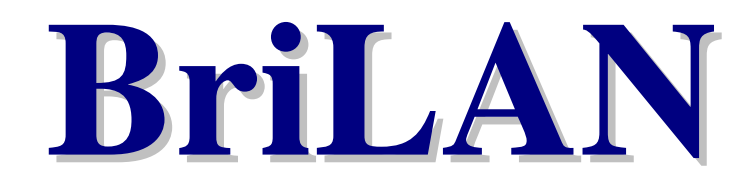

**Network Management System** 

## **User Guide**

## Designing and managing networks using BriLAN NMS software

Ver. 4

Copyright © 2000-2001 by SoftHill Technologies Ltd.®

All Rights Reserved.

This publication conveys information that is the property of SoftHill Technologies Ltd. It shall not be copied, reproduced or duplicated in whole or in part without the express written permission of SoftHill Technologies Ltd.

The information contained herein is subject to changed without notice..

Document revision 1.70 Software builds: BriLAN NOS 3.40, BriLAN NMS 1.4.3.95 Published by SoftHill Technologies Ltd.

#### **SALES**

#### TECHNICAL SUPPORT

#### INTERNET

Address: SoftHill Technologies Ltd. 1329 UnaWay Vancouver, V3C 2VI, BC CANADA Address: SoftHill Technologies Ltd. 1329 UnaWay Vancouver, V3C 2VI, BC CANADA

Phone: +1 604 710 8089

Fax: +1 208 379 8913

Web: www.softhill.com www.brilan.com

**Phone:** +1 604 710 8089 **Fax:** +1 208 379 8913

e-mail: sales@softhill.com

e-mail: <a href="mailto:support@softhill.com">support@softhill.com</a>

## End-User License Agreement for SoftHill Software

IMPORTANT – READ CAREFULLY -: This End-User License Agreement ("Agreement") is a legal agreement between you and SoftHill Ltd for the SoftHill software product identified above, which includes computer software and may include associated media, printed materials, and "online" or electronic documentation ("SOFTWARE PRODUCT"). The SOFTWARE PRODUCT also includes any updates and supplements to the original SOFTWARE PRODUCT provided to you by SoftHill. Any software provided along with the SOFTWARE PRODUCT that is associated with a separate end-user license agreement is licensed to you under the terms of that license agreement. You agree to be bound by the terms of this Agreement by installing, copying, downloading , accessing or otherwise using the SOFTWARE PRODUCT. If you do not agree, do not install or use the SOFTWARE PRODUCT; you may, return it to your place of purchase for a full refund.

## **1. SOFTWARE PRODUCT LIENSE**

IF YOU USE THIS SOFTWARE, YOU WILL BE BOUND BY THE TERMS OF THIS AGREEMENT AS FOLLOWS.

You may copy this software for archive purposes, to protect your investment. You may also allow others to use this copy of the software, so long as it is used by one CPU at a time. The Software is protected by Canadian and international copyright law and cannot be copied or otherwise made available to more than one CPU at he same time, without violating the law. Giving or otherwise transferring all of your rights to the Software to someone else will not violate copyright law, if you give all of the software and documentation (including this license) to that person. Once you transfer your rights, you cannot continue to use the Software or keep any copies of the software.

Except as described in this license, you may not transfer, rent, lease, lend, copy, modify, translate, sublicense, time share, electronically transmit or receive, or decompile or reverse engineer this software or the media and documentation.

If you do not agree to the terms of this license, you must promptly return the software and the accompanying documentation in their original packaging to your authorized SoftHill dealer for a credit/refund of the purchase price paid by you.

## 2. LIMITED WARRANTY

**LIMITED WARRANTY**. SoftHill warrants that the SOFTWARE PRODUCT will perform substantially in accordance with the accompanying written materials for a period of ninety (90) days from the date of receipt.

If an implied warranty or condition is created by your state/jurisdiction and federal or state/provincial law prohibits disclaimer of it, you also have an implied warranty or condition. BUT ONLY AS TO DEFECTS DISCOVERED DURING THE PERIOD OF THIS LIMITED WARRANTY (NINETY (90) DAYS). AS TO ANY DEFECS DISCOVERED AFTER THE NINETY (90) DAY PERIOD, THERE IS NO WARRANTY OR CONDITION OF ANY KIND. Some states/jurisdictions do not allow limitations on duration of an implied warranty, so the above limitation may not apply to you.

Any supplements or updates to the SOFTWARE PRODUCT, including without limitation, any (if any) service packs or hot fixes provided to you after the expiration of ninety (90) day Limited Warranty period are not covered by any warranty or condition, express or implied, or statutory.

LIMITATION ON REMEDIES; NO CONSEQUENTIAL OR OTHER DAMAGES. Your exclusive remedy for any breach of this Limited Warranty is set forth below. Except for any refund elected by SoftHill, YOU ARE NOT ENTITLED TO ANY DAMAGES, INCLUDING, BUT NOT LIMITED TO CONSEQUENTIAL DAMAGES, if the SOFTWARE PRODUCT does not meet SoftHill's Limited Warranty, and, to the maximum extent allowed by applicable law, even if any remedy fails of its essential purpose. The terms "Exclusion of Incidental, Consequential and Certain Other Damages" below are also incorporated into this Limited Warranty. Some states/jurisdictions do not allow the exclusion or limitation of incidental or consequential damages, so the above limitation or exclusion may not apply to you. This Limited Warranty gives you specific legal rights. You may have others which vary from state/jurisdiction to state/jurisdiction.

**YOUR EXCLUSIVE REMEDY**. SoftHill's and its suppliers' entire liability and your exclusive remedy shall be at SoftHillt's option from time to time, (i) return of the price paid (if any) for the SOFTWARE PRODUCT, or (ii) repair

or replacement of, the SOFTWARE PRODUCT that does not meet this Limited Warranty and that is returned to SoftHill with a copy of your receipt. You will receive the remedy elected by SoftHill without charge, except that you are responsible for any expenses that you may incur (e.g. cost of shipping the SOFTWARE PRODUCT to SoftHill). This Limited Warranty is void if failure of the SOFTWARE PRODUCT has resulted from accident, abuse, misapplication, abnormal use or a virus. Any replacement SOFTWARE PRODUCT will be warranted for the remainder of the original warranty period or thirty (30) days., whichever is longer. Outside the United States or Canada, neither these remedies nor any product support services offered by SoftHill are available without proof of purchase from an authorised international source. To exercise your remedy, contact: SoftHill, Attention: Support at the address specified above, or the SoftHill agent servicing your country.

**DISCLAIMER OF WARRANTIES.** The limited warranty that appears above is the only express warranty made to you and is provided in lieu of any other express warranties (if any) created by any documentation or packaging. Except for the limited warranty and to the maximum extent permitted by applicable law, SoftHill and its suppliers provide the SOFTWARE PRODUCT and Support Services (if any) AS IS AND WITH ALL FAULTS, and hereby disclaim all other warranties and conditions, either express, implied or statutory, including, but not limited to, any (if any) implied warranties or conditions of merchantability, of fitness for a particular purpose, of lack of viruses, of accuracy or completeness of responses, of results, and of lack of negligence or lack of workmanlike effort, all with regard to the SOFTWARE PRODUCT, and the provision or failure to provide Support Services. ALSO, THERE IS NO WARRANTY OF TITLE. ENJOYMENT. OR CONDITION QUIET QUIET POSSESION. CORRESPONDENCE TO DESCRIPTION OR NON-INFRINGEMENT WITH REGARD TO THE SOFTWARE PRODUCT.

EXCLUSION OF INCIDENTAL, CONSEQUENTIAL AND CERTAIN OTHER DAMAGES. To the maximum extent permitted by applicable law, in no event shall SoftHill or its suppliers be liable for any special, incidental, indirect, or consequential damages whatsoever (including, but not limited to damages for loss of profits or confidential information, for business interruption, for personal injury, for loss of privacy, for failing to meet any duty including of good faith or of reasonable care, for negligence, and for any other pecuniary or other loss whatsoever) arising out of or in any way related to provide Support Services, or otherwise under or in connection with any provision of this Agreement, even in the event of the fault, tort (including negligence), strict liability, breach of contract or breach of warranty of SoftHill or any supplier, and even if SoftHill or any supplier has been advised of the possibility of such damages.

<u>LIMITATIONS OF LIABILITY AND REMEDIES</u>. Notwithstanding any damages that you might incur for any reason whatsoever (including, without limitation, all damages referred referenced above and all director general damages), the entire liability of

 $\Rightarrow$ 

SoftHill and any of its suppliers under any provision of this Agreement and your exclusive remedy for all of the foregoing (except for any remedy of repair or replacement elected by SoftHill with respect to any breach of the Limited Warranty) shall be limited to the greater of the amount actually paid by you for the SOFTWARE PRODUCT or U.S.\$5.00. The foregoing limitations, exclusions and disclaimers described above shall apply to the maximum extent permitted by applicable law, even if any remedy fails its essential purpose.

## TABLE OF CONTENTS

| 1. | SOFTWARE PRODUCT LICENSE                                                                    | IV                |
|----|---------------------------------------------------------------------------------------------|-------------------|
| 2. | LIMITED WARRANTY                                                                            | VI                |
| 1. | INTRODUCTION                                                                                | _11               |
| 2. | OVERVIEW                                                                                    | _12               |
| 3. | TERMINOLOGY                                                                                 | _13               |
| 3. | UNDERSTANDING BRILAN NETWORK DEVICES                                                        | _15               |
|    | 3.1 Introduction                                                                            | _15               |
| _  | 4.2 Product features                                                                        | $_{-16}$          |
| 4. | CONFIGURING BRILAN NOS                                                                      | _19               |
|    | 4.1 Checklist of requested items necessary for configuration of BriLAN NOS                  | _19               |
|    | 4.2 Basic configuration of BriLAN NOS software                                              | $^{20}$           |
|    | 4.1.1 Installing BriLAN NMS software                                                        | _20               |
|    | 4.1.2 Establishing serial cable connection between BriLAN Management Station and the Device | _22               |
|    | 4.1.3 Setting up initial operating parameters of the BriLAN NOS software                    | _26               |
|    | 4.1.3.1 Searching for available interfaces                                                  | _26               |
|    | 4.1.3.2 Setting of the Ethernet Interface configuration parameters                          | _26               |
|    | 4.1.3.3 Setting of Wireless Interface configuration parameters                              | _28               |
|    | 4.1.3.4 Setting of Asynchronous (UAR1) Interface configuration parameters                   | _29               |
|    | 4.1.3.5 Setting of Synchronous Interface configuration parameters                           | _30               |
|    | 4.1.3.6 Voice Interface configuration parameters                                            | _32               |
|    | 4.1.3.7 Reordering/Removing interfaces in the Slot list                                     | _34               |
|    | 4.1.3.8 Changing IP networking properties                                                   | -34               |
|    | 4.1.3.9 Changing administration password                                                    | _30               |
|    | 4.1.3.10 Writing operation parameters to permanent memory                                   | _3/<br>           |
| F  | 4.1.3.11 Finishing dasic setup                                                              | _ 38<br>_ 20      |
| э. | KEWIOTE ADMINISTRATION                                                                      | _ <b>39</b><br>20 |
|    | 5.2 Adding a Davice to The Bril AN Network                                                  | _39<br>_10        |
|    | 5.3 Expanding view of a Device                                                              | _40<br>/1         |
|    | 5.4 Switching to SysAdmin Level                                                             | _11<br>           |
|    | 5.5 Changing SysAdmin Descuord                                                              | -11<br>19         |
|    | 5.6 Ungrading Bril AN NOS                                                                   | _4~<br>11         |
|    | 5.6.1 Replacing Bril AN Image File remotely                                                 | - 11              |
|    | 5.6.2 Replacing Bril AN Configuration Utility remotely                                      | 46                |
|    | 5.7 restarting the Device Remotely                                                          | 47                |
|    | 5.8 Getting Information About The System Mainboard                                          | 48                |
|    | 5.8.1 Viewing CPU and RAM information                                                       | 48                |
|    | 5.8.2 Viewing CPU utilization                                                               | 49                |
|    | 5.9 Managing BrILAN Network services                                                        | 50                |
| 6. | TUNING INTERFACE PARAMETERS                                                                 | _51               |
|    | 6.1 Checking Port settings                                                                  | _51               |
|    | 6.2 Changing port settings                                                                  | 52                |
|    | 6.3 Tuning Voice Interfaces                                                                 | $_{54}^{-}$       |
|    | 6.4 Checking Packet Length Distribution                                                     | _54               |
|    | 6.5 Tuning Wireless Link Quality                                                            | _56               |
|    | 6.6 Changing port operation status                                                          | _56               |
| 7. | CONFIGURING BRILAN BRIDGE SERVICE                                                           | _58               |
|    | 7.1 Changing bridging status on your device                                                 | _58               |
|    | 7.2 Changing bridging status on port level                                                  | _59               |
|    | 7.3 Applying bridging Policies                                                              | _61               |
| 8. | GROUPING THE PORTS                                                                          | _62               |
|    | 8.1 Configuring Bridge Groups                                                               | _62               |
|    | 8.2 Changing the Interface Port membership in a Bridge Group                                | _64               |
| 9. | CONFIGURING BRILAN ROUTER                                                                   | _65               |
|    | 9.1 Assigning a Port IP Address                                                             | _66               |

Ð

|     | 9.2 Changing a Port IP settings                       | 67 |
|-----|-------------------------------------------------------|----|
|     | 9.3 Adding IP Routes                                  | 68 |
|     | 9.4 Removing an IP Route                              | 69 |
|     | 9.5 Changing Routing status                           | 70 |
|     | 9.6 Applying Routing Policies                         | 71 |
| 10. | SHAPING THE TRAFFIC                                   | 72 |
|     | 10.1 Setting Traffic Shaping Limits                   | 73 |
|     | 10.2 Traffic Shaping                                  | 73 |
|     | 10.2.1.1 Queue execution rules                        | 76 |
|     | 10.3 Assigning Ports or Addresses                     | 76 |
|     | 10.3.1Setting Network Node Level Queue                | 76 |
| 11. | CREATING VIRTUAL CHANNELS                             | 78 |
|     | 11.1 Creating Virtual Channels                        | 79 |
|     | 11.2 Removing Virtual Channels                        | 80 |
| 12. | QUALITY OF SERVICES                                   |    |
|     | 12.1 Assigning a Port to QoS                          | 81 |
|     | 12.2 Viewing QoS queues                               | 82 |
| 13. | MANAGEMENT ON NETWORK NODE LEVEL                      | 83 |
|     | 13.1 Entering Network Node Identifiers                | 84 |
|     | 13.1.1Working with network nodes on MAC Address Level | 84 |
|     | 13.1.2Working with network nodes on IP Address Level  | 85 |
|     | 13.2 Changing Port Accessibility                      | 85 |
|     | 13.3 Changing Traffic Shaping Queue Assignment        | 86 |
| 14. | MONITORING THE NETWORK                                | 87 |
|     | 14.1 Selecting data                                   | 88 |
|     | 14.2 ConfigurinG Time-Scale                           | 88 |
|     | 14.3 Changing Normal Or Logarithmic Scaling           | 88 |
|     | 14.4 Working With Multiple Data Series                | 89 |
|     | 14.5 Zooming a Specific Graph area                    | 89 |
|     | 14.6 Creating Basic Port statistics graphs            | 89 |
|     | 14.7 Creating Advanced Port Statistics graphs         | 90 |

## **1. INTRODUCTION**

### This User Guide provides information about common network management tasks available on your BriLAN Network Device..

Dear customer, thank you for purchasing our BriLAN Network Device. **BriLAN** is the most effective last-mile revolutionary One-Box solution in the entire fixed wireless broadband industry. BriLAN is a software based, multifunctional network device designed for wired or wireless transmission of data and analog, as well as digital voice. It includes features such as Router, Bridge, Hub, Switch, Multiplexer, Voice Gateway, and Access Point which work on Ix86 compatible computers.

To successfully install the *BriLAN Network Device* (the *Device*), follow the steps included in the Task List chapter. To find more about operating the *Device*, refer also to BriLAN User's Guide (this is the User Guide, do you mean Installation guide?) and BriLAN Reference Guide.

To learn more about networking using the *Device*, please visit our web site: <u>www.softhill.com</u> or <u>www.brilan.com</u>.

## 2. OVERVIEW

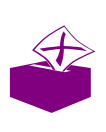

This overview lists common network management tasks available to you by using your BriLAN Network Device.

Tasks

**I. Start with remote management.** Change administrator password, upgrade BriLAN Network Operating System (NOS) files, restart your Device, open expanded views.

**II. Tune port parameters**. Fine tune port operation parameters remotely.

**III. Set network bridging.** Enable or disable bridging on your Device or Port level.

IV. Create port groups. Group your Interface ports to create traffic-filters.

**V. Set network routing.** Configure route IP address, static routes and enable or disable your subnets.

**VI. Configure traffic shaping.** Regulate network traffic between your bridging ports or routed subnets.

**VII. Configure virtual channels.** Tunnel (?) your packets (data or voice) between distant networks.

**VIII. Monitor network status.** Find the network load statistics in various time scales and manipulate with traffic data diagrams.

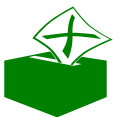

IMPORTANT NOTE: For more technical information on your Device, also refer to the BriLAN Reference Guide, or visit our web-site www.brilan.com.

## 3. TERMINOLOGY

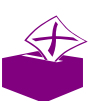

The following provides an explanation of the basic terminology used in this Guide.

- ✗ BriLAN NOS BriLAN Network Operating System is software, which turns a common PC into a manageable network device with combined functionality: Bridge, Multiplexor, Router, Active Repeater, Access Point and Voice Gateway. This software, named BNOS, should be installed on your BriLAN Network Device.
- BriLAN NMS BriLAN network management system, the software used for remote management of your BriLAN Network Devices. This software, named BNMS.EXE, should be installed on a PC with any 32-bit Windows operating system.
- Solution Serilar Network Device (the Device) a complete network device powered by BriLAN NOS, including all hardware and software components.
- ✓ BriLAN Management Station a PC running Windows operating system with BriLAN NMS software installed.

- ✗ BriLAN Distribution Disk a disk containing all BriLAN system files. The BriLAN NOS X.Y.ZZ directory contains files necessary for generating the BriLAN NOS on the BriLAN Bootable Medium, while the BriLAN NMS X.Y.ZZ directory includes installation files for the BriLAN NMS software. X.Y.ZZ denotes the current version of the software.
- ✓ BriLAN Bootable Medium contains the BriLAN NOS in executable version.
- BriLAN Policy defined by applied forwarding, filtering, and monitoring rules on selected BriLAN Network Services
- **Compatibility List** contains the list of all BriLAN supported hardware components.
- ✓ Interface means any applicable hardware extension interface card listed in the Compatibility List.
- Interface Manufacturer for more information on the Interface Manufacturer see the Compatibility list
- ✓ Manufacturer's Interface Configuration Utility software provided by the Interface manufacturer necessary to configure the Interface operation parameters within the hardware setup.
- **Manufacturer's Interface Test Utility** –software provided by the Interface manufacturer to test basic functionality of the particular setup.

4

## 3. UNDERSTANDING BRILAN NETWORK DEVICES

# This chapter provides an overview of how BriLAN Network Device work.

**BriLAN Network Devices** are powered by the well-known **BriLAN system**. **BriLAN** is a PC based, unique global solution, solving one of today's critical network bottlenecks "last-mile broadband access", as well as enabling the extension of the reach of digital and analog phone lines to hard to reach places. It is the best way to create your last-mile connectivity, supporting transmission of data and both analog and digital voice communication.

#### **3.1 INTRODUCTION**

**BriLAN** powered devices offer an alternative to expensive leased lines, or fiber networks, providing high-performance and cost effective **LAN-to-LAN**, **LAN-to-WAN** and **PBX-to-PBX** or **Phone-to-Phone** connectivity.

The BriLAN package for PCs, designed for Ethernet, FastEthernet and Wireless Ethernet networks (using unlicensed 2.4 GHz ISM and 5.8 GHz ISM bands), contains two main software components: the network operation system (**BriLAN NOS**) and the management unit (**BriLAN NMS**).

BriLAN NOS comes in two versions:

- BriLAN PRO software for handling different types of network data, combining multiple functions: Bridge, Multiplexor, Router, Hub, Switch, Active Repeater, Access Point.

**BriLAN NMS** – sophisticated management system for managing BriLAN powered devices. Combines a complete set of network performance, planning and analysis tools into a single program running under Windows 95/98/NT/2000 OS.

The capacity of the MAC address table handled by **BriLAN NOS** is a maximum 2048 learned network nodes. Packets are forwarded by method "store and forward" with 2 x 512 Kb internal buffers, which allows full Ethernet speed on each segment.

Standard transparent bridging can be modified on a wide scale: packets can be filtered (dropped) by MAC and IP address, specified by bridge groups and traffic queues or they can have fully disabled forwarding over the chosen queue, port or entire bridge.

Static IP-routing is available with user defined routing tables on the individual Interface ports along with proprietary IP tunneling.

Using **BriLAN NOS** you can run the following services (or any appropriate combination of them) on your **BriLAN Network Device**:

- 🖉 Bridge
- z Router
- 🖉 Virtual Channels

The fully graphical network management 32-bit Windows software, **BriLAN NMS**, is capable of managing your **BriLAN Network Devices** from any networked PC over the Internet. **BriLAN NMS** performs all remote control functions for management, forwarding, filtering, and monitoring of listed network services, as well as traffic analysis and billing, built-in triggers and event logging in the one management system. Applied forwarding, filtering, and monitoring rules on selected **BriLAN Network Services** define your customized **BriLAN Policies**.

## 4.2 PRODUCT FEATURE

# Bridging method ? level 2, store and forward ? up to 8 logical groups per port (VLAN) ? packet filtering on MAC address level Routing method ? ? level 3, static routing tables ? up to 64 routing records per Device (128 optional) ? packet Filtering on IP address level

- ? Voice Activity Detection (VAD)
- ? Comfort Noise Generation (CNG)
- ? Acoustic Echo Cancellation (AEC)
- ? True Speech G723.1 at 6.3, 5.3, 4.8 and 4.1 Kbps at 8 kHz sampling rate
- ? Pass-through 8/16-bit linear modes at 8 kHz sampling rate

#### Maximum forwarding rate

- ? up to maximum Ethernet/FastEthernet speed (depending on the used hardware)
- ? up to 22 Mbps radio
- ? 64 independent traffic shaping queues per port
- ? speed limit in range from 32 Kbps to 2048 Kbps

#### Packet buffer

? 2x512 Kb shared software data buffer

#### **Available Interfaces and Ports**

Any combination of:

- ? Ethernet Interfaces (Single or Multiport)
- ? Fast Ethernet Interfaces (Single or Multiport)
- ? Wireless Interfaces
- ? Synchronous Interfaces (Single or Multiport)
- ? Voice Interfaces (Analog phone line)

#### **Standard compliance**

- ? IEEE 802.3 Ethernet
- ? IEEE 802.3u FastEthernet
- ? IEEE 802.1d Transparent learning bridge
- ? IEEE 802.11(b) WLAN Wireless network
- ? ITU standards for Voice (Codecs G.729a and G.711)
- ? H.323/H.324 industry standard Voice

#### **Routed protocols**

- ? TCP/IP
- ? Frame Relay
- ? PPP

#### Wireless features

- ? point-to-point and point-to-multipoint
- ? 2.4 and 5.8 GHz ISM band
- ? speed up to 22 Mbps
- ? distance up to 15 miles

#### **Port statistics**

- ? complete port traffic statistics
- ? collection polling rate: 10 seconds

#### Address table features

- ? 2048 learned nodes per BriLAN Network Device
- ? 10 min flushing time

#### **Compatibility list of supported Interfaces**

#### ? Ethernet interfaces

- SCom EtherLink III (3C509) 10Mbps, ISA adapter
- ✓ NE2000 compatibles 10Mbps, ISA adapter

#### ? Wireless interfaces

- ∠ Aironet PC4500/PC4800 11Mbps, ISA/PCI adapter
- ∠ Cisco/Aironet 340 Series 11Mbps, PCI adapter
- ✓ Samsung WSL-2000P 11Mbps, PCI adapter
- ∠ WaveLan Orinoco 11Mbps, ISA adapter

#### ? Asynchronous interfaces

∠ UART 16450/16550 series

#### ? Synchronous interfaces

Moxa SuperSync C101, X.21/V.35 serial synchronous ISA adapter (up to 5Mbps)

#### ? Voice interfaces

QuickNet Internet LineJACK, analog phone line ISA adapter

#### Security features

- ? Password protected management
- ? 64 bit software encryption
- ? Encrypted proprietary management protocol
- ? 64-bits BlowFish encrypted traffic
- ? Additional hardware based encryption is available

## 4. CONFIGURING BRILAN DS

The chapter describes steps for providing basic setup of BriLAN NOS software, including configuration of interface parameters, assigning IP networking parameters, defining device name and changing the administration password.

Using the **BriLAN Configuration Utility** of **BriLAN NMS** software, you can set basic operating parameters of **BriLAN NOS**. This includes tuning software configuration with parameters set in the step of Interface setup using Manufacturer's Interface Setup Utility programs. During the basic set up of **BriLAN NOS**, which is controlled by **BriLAN NMS** program, all communication between the **BriLAN Management Station** and **BriLAN Network Device** (the Device) is realized through a crossover serial cable connection. To perform basic setup, follow instructions given in this chapter.

#### 4.1 CHECKLIST OF REQESTED ITEMS NECESSARY FOR CONFIGURATION OF BRILAN NOS

Before you start with basic configuration of your *Device*, please prepare the following items:

- 1. BriLAN Distribution Disk containing all installation files.
- 2. A PC or notebook equipped with functional COM port and 32-bit Windows operating system used as the *BriLAN Management Station*.

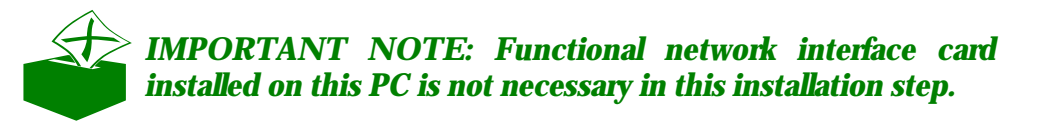

3. A PC configured as your *Device*, meeting at least the minimum hardware requirements, and equipped as it previously described.

- 4. The **BriLAN Bootable Medium** prepared as instructed in the appropriate chapter.
- 5. A standard crossed (null-modem) serial cable.

#### 4.2 BASIC CONFIGURATON OF BRILAN NOS SOFTWARE

Because **BriLAN NOS** is not designed to process commands through standard keyboard or mouse input, you should set up it's initial configuration using an another PC, by completing the following steps:

- Install BriLAN NMS software on a PC with Win95/98/NT operating system.
   Connect BriLAN Management Station to the Device.
   Set up Interface parameters and other operating
- Set up Interface parameters and other operating conditions within the BriLAN NOS software.
- Solution Station Station from the Device.

After finishing this procedure, your new **BriLAN Network Device** is ready to connect to the network.

#### 4.1.1 Installing BriLAN NMS software

Install **BriLAN NMS** as your configuration utility:

- 1. Insert *BriLAN Distribution Disk* into the drive (floppy or CD-ROM drive).
- 2. Click the **Start** button on the Windows Taskbar, click **Run** and than continue with clicking the **Browse** button.
- 3. In the **Browse** window select the drive containing **BriLAN Distribution Disk.** Browse to **Disk 1**, select the file SETUP.EXE and close the dialog using the **Open** button.
- 4. In **Run** window click the **OK** button to start the selected **SETUP** program.
- 5. Follow the instructions displayed in the **Setup** window clicking the **Next** button.

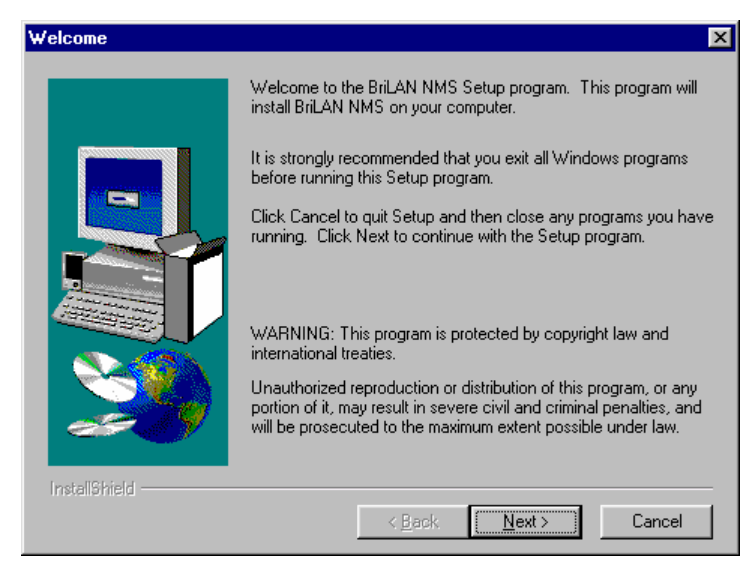

Fig.4-1 Welcome to the BriLAN NMS Setup

6. To create the directory in **C:\Program Files** for your *BriLAN NMS*, accept the default settings by clicking the **Next** button in the **Choose destination location** window, or click **Browse** button to enter a new location.

| Choose Destination Loca | ation                                                                              |
|-------------------------|------------------------------------------------------------------------------------|
|                         | Setup will install BriLAN NMS in the following directory.                          |
|                         | To install to this directory, click Next.                                          |
|                         | To install to a different directory, click Browse and select another<br>directory. |
|                         | You can choose not to install BriLAN NMS by clicking Cancel to exit Setup.         |
| 2                       | Destination Directory<br>C:\Program Files\SoftHill\BriLAN NMS                      |
| InstaliShield ————      | < <u>B</u> ack <u>N</u> ext > Cancel                                               |

Fig.4–2 Choosing default destination location

- 7. To create a new directory or to change the default location select drive in the **Drives** box, type the new directory name in **Path** box of the **Choose Directory** window.
- 8. To create a new program group for your *BriLAN NMS*, accept the default settings in **Select Program Folder** window or type a new name in the **Program Folders** box.

9. In the next window check your setup and clicking the **Next** button to start copying the files.

| Please choose the directory for installation. Path: D:\Program Files\SoftHill\BriLAN Manager Directories: C C M C C C C C C C C C C C C C C C C C                                                                                                    | Choose Directory       |             |              | × |
|----------------------------------------------------------------------------------------------------|------------------------|-------------|--------------|---|
| Path:<br>D:\Program Files\SoftHill\BriLAN Manager<br>Directories:<br>Cancel<br>Accessories<br>Accessories<br>Cancel<br>Common Files<br>DIRECTX                                                                                                    | Please choose the dire | ctory for i | nstallation. |   |
| D: \Program Files\SoftHill\BriLAN Manager Directories: C C\ Program Files Accessories Adaptec Common Files DIRECTX                                                                                                    | Path:                  |             |              |   |
| Directories:                                                                                                    | D:\Program Files\Soft  | Hill\BriLA  | N Manager    |   |
| Cancel Cancel C | Directories:           |             |              |   |
| Accessories     Cancel     Cancel     Common Files     DIRECTX                                                                                                    | C:\                    | -           | OK           |   |
| Common Files                                                                                                    |                        |             | Cancel       |   |
| DIRECTX                                                                                                    | Adaptec                | -           |              | _ |
| Diffeotive                                                                                                    |                        | <b>-</b> 1  |              |   |
| ,                                                                                                    |                        |             |              |   |
| Dri <u>v</u> es:                                                                                                    | Dri <u>v</u> es:       |             |              |   |
| 🖃 c: SOFTWARE 💌 Siet                                                                                                    | C: SOFTWARE            | •           | Siet         |   |

Fig.4-3 Selecting custom installation path

10. After completing the installation steps restart the computer. Your **BriLAN NMS** software should now be installed. Create a **BriLAN NMS** shortcut to your Windows Desktop if necessary.

| Select Program Folder | ×                                                                                                    |
|-----------------------|----------------------------------------------------------------------------------------------------|
| Select Program Folder | Setup will add program icons to the Program Folder listed below.         You may type a new folder name, or select one from the existing Folders list. Click Next to continue.         Program Folders:         BriLAN Manager         Existing Folders:         Acto Labs         ActivChemistry         Adobe Acrobat 4.0         Alchemy Eye         AjFicAN Manager         Eset         Gaussian 98W |
| InstallShield         | < Back Next > Cancel                                                                                                    |

Fig. 4-4 Defining new Program Folder

#### 4.1.2 Establishing serial cable connection between BriLAN Management Station and the Device

The basic set up of **BriLAN NOS** requires a temporary serial cable connection between **BriLAN Management Station** and the **Device**. Provide this task after the **BriLAN NMS** software is installed on your **BriLAN Management Station**, connecting a standard crossed serial cable to the appropriate ports on the **BriLAN Management Station** and the **Device** as it is given here:

BriLAN NOS USER GUIDE

- 1. Shut down and power OFF both computers.
- 2. Connect the serial ports of your *BriLAN Management Station* and your *Device* via crossover serial cable with sufficient 9 or 25 pin connectors.

#### **IMPORTANT NOTES:**

COM1 port on the Device with 0x3F8 I/O address and IRQ = 4 is dedicated to BriLAN NOS! You must use this port of the Device for serial cable connection.

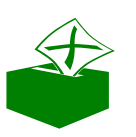

- Because the COM1 port is usually connected to the mouse pointing device on your BriLAN Management Station, we suggest using another available serial port. If the port is busy with anything other than your Device you will get the message: "Can't open port COMx! "
- 3. Power up the **BriLAN Management Station** and start the **BriLAN NMS** software.
- 4. Select **Console** in the main menu and click **Serial Port Settings** command.
- 5. Specify port parameters in **Serial Port Settings** window. Select the appropriate serial port of your *BriLAN Management Station* in **Port** drop-down box. This port should be configured as follows:

| Ľ | Bits pe | r second:                                                                                                    | 9600 |
|---|---------|----------------------------------------------------------------------------------------------------|------|
| Ľ | Data b  | its:                                                                                                    | 8    |
| Ľ | Parity: |                                                                                                    | None |
| Ľ | Stop b  | its:                                                                                                    | 1    |
|   | I       | Serial Port Settings                                                                                                    | ×    |
|   |         | Com option         Port :       COM2         Baud Rate :       9600         Parity :       None         Data Bits :       8         Stop Bits       1         Open Port       Cancel |      |

Fig.4-5 Configuring serial port

6. To use the set parameters, click **Open port** button of the **Serial Port Setting** window. The **Not connected** status message will be displayed next to the title in **Serial line console** window.

| 🚺 Serial Line        | e Console ·      | not con  | nected                 |                  |         |      |          |               | _ 🗆 ×      |
|----------------------|------------------|----------|------------------------|------------------|---------|------|----------|---------------|------------|
| <u>File C</u> onsole | <u>S</u> ysAdmin | Bridging | $\underline{B}$ outing | <u>A</u> vailabl | e Inter | aces |          |               |            |
| Interface Type       | •                | v        | ]                      |                  |         | -    | Port S   | ettings       |            |
| Hardware             |                  |          |                        | 7                |         |      |          |               |            |
| IRQ                  |                  |          |                        |                  |         |      |          |               |            |
| 1/0 Address          |                  | (Hex)    |                        |                  |         |      |          |               |            |
| Mem Address          |                  | (Hex)    |                        |                  |         |      |          |               |            |
| Extra Address        |                  | (Hex)    | Add                    | J                |         |      | Cha      | nge           |            |
| Slot                 | Hardwa           | re       |                        |                  |         | IRQ  | 1/0 Addr | Mem Addr      | Ext Addr   |
|                      |                  |          |                        |                  |         |      |          |               |            |
|                      |                  |          |                        |                  |         |      |          |               |            |
|                      |                  |          |                        |                  |         |      |          |               |            |
| ,                    |                  |          |                        |                  |         |      | Com      | Port: COM2 96 | 500,N,1 // |

Fig.4-6 Serial line console is not connected

- 7. Select **Connect** on the Main Menu of **Serial Line Console** window, and click **Connect to device** command.
- 8. The **Device Connecting** dialog box is displayed after clicking **Connect** button in **Device connecting** dialog box.

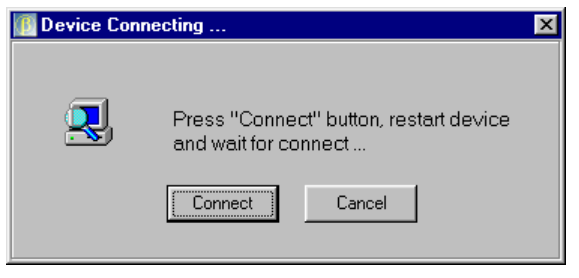

Fig.4-7 The Device connecting dialog

9. Insert the **BriLAN Bootable Medium** to your **Device**, power it ON and wait for establishing connection.

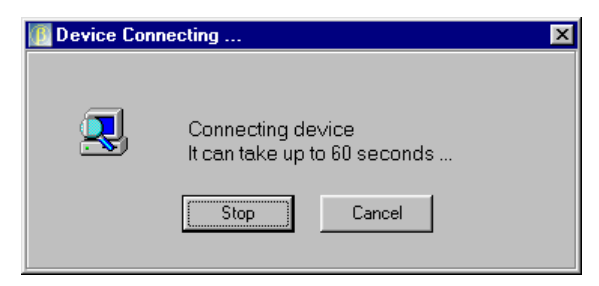

Fig.4-8 Waiting for device response

10. After successful boot-up of your *Device*, the **BriLAN Configuration Utility** window is displayed. The **BriLAN Configuration Utility** program is now ready to accept your configuration commands via the serial link.

| Eile Console   | <mark>: Console</mark><br>SysAdmin | - connec<br>Bridging | t <mark>ed to "B</mark><br><u>R</u> outing | riLAN" (<br><u>A</u> vailabl | S/N: A<br>e Interfa | A02000 | 1, BCU v.3 | 3.35)         |           |
|----------------|------------------------------------|----------------------|--------------------------------------------|------------------------------|---------------------|--------|------------|---------------|-----------|
| Interface Type | •                                  |                      | ]                                          |                              |                     |        | Port Se    | ettings       |           |
| Hardware       |                                    |                      |                                            | •                            |                     |        |            |               |           |
| IRQ            |                                    | 1                    |                                            |                              |                     |        |            |               |           |
| 1/0 Address    |                                    | (Hex)                |                                            |                              |                     |        |            |               |           |
| Mem Address    |                                    | (Hex)                |                                            |                              |                     |        |            |               |           |
| Extra Address  |                                    | (Hex)                | Add                                        |                              |                     |        | Chan       | ge            |           |
| Slot           | Hardwa                             | re                   |                                            |                              |                     | IRQ    | 1/0 Addr   | Mem Addr      | Ext Addr  |
|                |                                    |                      |                                            |                              |                     |        |            |               |           |
|                |                                    |                      |                                            |                              |                     |        |            |               |           |
|                |                                    |                      |                                            |                              |                     |        |            |               |           |
|                |                                    |                      |                                            |                              |                     |        | Com        | Port: COM2 96 | 00,N,1 // |

Fig.4-9 The serial line console commection is established.

You can continue at this moment with setting up initial configuration of operating parameters of the *BriLAN NOS* software.

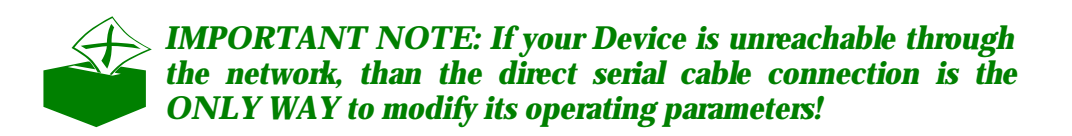

## 4.1.3 Setting up initial operating parameters of the BriLAN NOS software

All interface card specific settings of the **BriLAN NOS** software should be matched with Interface card settings provided by Manufacturer's Interface Setup Utility programs in this installation step. Other relevant **BriLAN NOS** operating data is also added during this step. Completion of these tasks requires:

Setting Interface configuration parameters.

Solution of the slots.

Solution Assigning IP networking parameters.

Assigning Device name.

*«* Changing default Administration password.

Solution with the setting setting to the permanent memory.

*«* Disconnecting the serial cable.

#### 4.1.3.1 Searching for available interfaces

If you prefer automatic detection of installed interfaces and settings, carry out the following steps:

- 1. From the Serial Line Console (BriLAN Configuration Utility) window click on Available Interfaces.
- 2. Move and resize the Available Cards window if necessary.
- 3. Record Card Name, HW Type, IRQ, IOAddr and other necessary parameters.

| Available cards on device | (Author's note: I don't like PnP) |     |     |        |       |         | _ 🗆 × |         |
|---------------------------|-----------------------------------|-----|-----|--------|-------|---------|-------|---------|
| Card Name                 | HW Type                           | Bus | IRQ | loAddr | Space | MemAddr | Space | ExtAddr |
| 3Com EtherLink III, 3c509 | Ethernet                          | ISA | 10  | 300h   | 32    | N/A     | N/A   | N/A     |
|                           |                                   |     |     |        |       |         |       |         |
| <b>ا</b>                  |                                   |     |     |        |       |         |       | F       |

Fig.4-10 Searching for installed interfaces

## 4.1.3.2 Setting of the Ethernet Interface configuration parameters

Set Ethernet Interface card parameters as follows:

1. From the **Serial Line Console** (**BriLAN Configuration Utility**) window select **Ethernet** in **Interface Type** drop-down box.

- 2. In **Hardware** drop-down box select the requested adapter type.
- 3. Type a unique Interrupt request number in **IRQ** edit box.

| Serial Line Consc           | le - connected to "BriLAN" (S                          | /N: AA020001, BCU v.3.35) 📃 🗖 🗙 |
|-----------------------------|--------------------------------------------------------|---------------------------------|
| <u>File Console S</u> ysAdr | min <u>B</u> ridging <u>R</u> outing <u>A</u> vailable | Interfaces                      |
| Interface Type Ether        | net 🔽                                                  | Port Settings                   |
| Hardware 3Corr              | a EtherLink III (ISA, 10Mbps) 💌                        | media Type Brie                 |
| IRQ 10                      | _                                                      |                                 |
| I/O Address 300             | (Hex)                                                  |                                 |
| Mem Address                 | (Hex)                                                  |                                 |
| Extra Address               | (Hex) Add                                              | Change                          |
|                             |                                                        |                                 |
| Slot Har                    | dware                                                  | IRQ I/O Addr Mem Addr Ext Addr  |
| 1. Ethernet 3Co             | m EtherLink III (ISA, 10Mbps)                          | 10 300h N/A N/A                 |
|                             |                                                        |                                 |
|                             |                                                        |                                 |
|                             |                                                        |                                 |
|                             |                                                        | ComPort: COM2 9600,N,1          |

Fig. 4-11 Setting up of Ethernet Interface parameters

- 4. Type an unique I/O Address resource in **I/O Address** edit box.
- 5. Type memory address and/or extra address parameters if applicable to the **Mem.Address** and/or **Extra Address** edit boxes.
- 6. Click **Add** button.

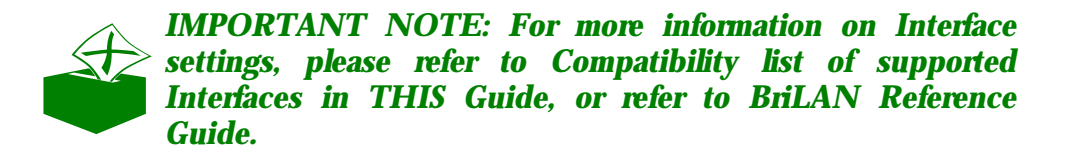

- 7. To change the media type, select the particular Interface in the bottom part of the **BriLAN Configuration Utility** window and click the **Change** button.
- 8. In the **New Value** box of the **Port settings** window, select the **Media Type** meeting your hardware. Click the **Save** button to accept the changes.

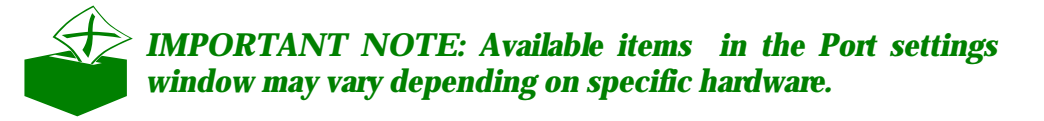

| Port Settings   | "BriLAN" [s1p1]      | X                     |
|-----------------|----------------------|-----------------------|
| Operational Sta | tus                  |                       |
| Hardwa          | are                  |                       |
|                 | Current Value        | New Value             |
| Media Type      | BNC                  | BNC                   |
|                 | Save                 | Cancel                |
|                 |                      |                       |
| Fig. 4–1        | 2 Port setti<br>Inte | ngs dialog for Ethern |

9. Repeat the above steps unless all Ethernet Interfaces are configured.

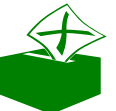

IMPORTANT NOTE: After completing the settings of selected parameters, write them to the permanent memory of your Device!

## 4.1.3.3 Setting of Wireless Interface configuration parameters

Set your Wireless Interface card operating parameters as follows:

1. From the **Serial Line Console** (**BriLAN Configuration Utility**) window select **Wireless** in **Interface Type** drop-down box.

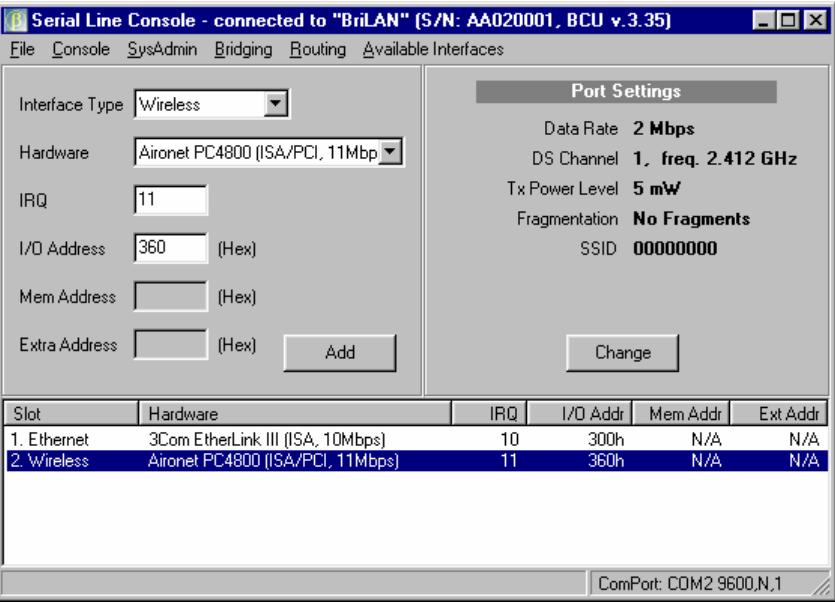

Fig.4-13 Setting up of Wireless Interface

| Bri LAN | NOS | USER | GUI DE | Ù |
|---------|-----|------|--------|---|
|---------|-----|------|--------|---|

A

- 2. In **Hardware** drop-down box select the requested wireless adapter type.
- 3. Type a unique interrupt-request-number in the **IRQ** box.
- 4. Type an unique I/O Address resource in **I/O Address** box.
- 5. Type memory address and/or extra address parameters if applicable to the **Mem.Address** and/or **Extra Address** edit boxes.
- 6. Click Add button.
- 7. To set other Interface specific parameters like **Data Rate, DS Channel, TX Power Level, Fragment Threshold** and **SSID,** to meet your hardware configuration, select the particular Interface in the bottom part of the **BriLAN Configuration Utility** window and click **Change** button. To accept the changes click the **Save** button in the **Port settings** window.

| Port Settings "BriL/ | AN" [s2p1]     | ×                 |
|----------------------|----------------|-------------------|
| Operational Status   |                |                   |
| Hardware             |                |                   |
|                      |                |                   |
|                      | Current Values | New Values        |
| Card Type            | ISA340         | ISA340 💌          |
| Data Rate            | 2 Mbps         | 2 Mbps            |
| DS Channel           | 2.412 GHz      | 2.412 💌 2.4 ISM 💌 |
| Tx Power Level       | 5 m₩           | 5 mW              |
| Fragment Threshold   | No Fragments   | No Fragments      |
| SSID                 | 0000000        | 00000000          |
|                      |                |                   |
|                      | Save           | Cancel            |
|                      |                |                   |
|                      |                |                   |

Fig.4-14 Port settings dialog for Wireless Interfaces

8. Repeat the above steps until all Wireless Interfaces are configured.

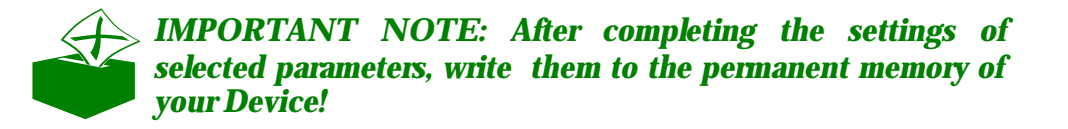

## 4.1.3.4 Setting of Asynchronous (UART) Interface configuration parameters

1. From the **Serial Line Console (BriLAN Configuration Utility**) window select **Asynchronous** in **Interface Type** drop-down box.

- 2. In the Hardware drop-down box select the UART type.
- 3. Type a unique-interrupt-request number in **IRQ** box.
- 4. Type an unique I/O Address resource in **I/O Address** box.
- 5. Click the **Add** button.
- 6. To set other Interface specific parameters like **Baud Rate**, **Parity**, **Data Bits**, **Stop Bits** and **Flow Control** options meeting your hardware configuration, select the particular Interface in the bottom part of the **BriLAN Configuration Utility** window and click **Change** button. To accept the changes click the **Save** button in the **Port settings** window.
- 7. Repeat the above steps unless all Asynchronous Interfaces are configured.

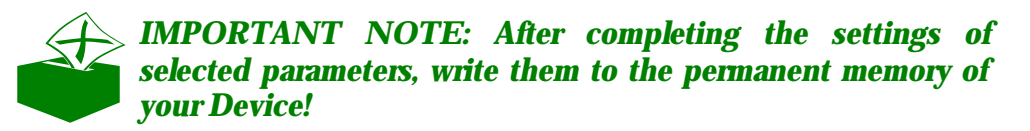

| Serial Line Console - connected to "BriLAN" (                                                                                                    | 5/N: AA020001, BCU v.3.35)                                                                                                    |
|----------------------------------------------------------------------------------------------------|----------------------------------------------------------------------------------------------------|
| Eile       Console       SysAdmin       Bridging       Bouting       Available         Interface Type       Asynchronous <td< th=""><th>Interfaces          Port Settings         Baud Rate       9600 bps         Parity       None         Data Bits       8         Stop Bits       1         Flow Control       Change</th></td<> | Interfaces          Port Settings         Baud Rate       9600 bps         Parity       None         Data Bits       8         Stop Bits       1         Flow Control       Change |
| Slot Hardware 1. Ethernet 3Com EtherLink III (ISA, 10Mbps) 2. Asynchronous UART 16450, 16550(x)                                                                                                    | IRQ I/O Addr Mem Addr Ext Addr<br>10 300h N/A N/A<br>3 2F8h N/A N/A<br>ComPort: COM2 9600,N,1                                                                                      |

Fig.4-15 Setting up of Asynchronous Interface parameters

## 4.1.3.5 Setting of Synchronous Interface configuration parameters

- 1. From the **Serial Line Console** (**BriLAN Configuration Utility**) window select **Synchronous** in **Interface Type** drop-down box.
- 2. In the Hardware drop-down box select the requested adapter type.
- 3. Type a unique-interrupt-request number in **IRQ** box.
- 4. Type memory address parameter to the Mem.Address edit box.

- 5. Click the **Add** button.
- 6. To set other Interface specific parameters like **Data Rate, Encapsulation, Interface Type, LMI Type** options meeting your hardware configuration, select the particular Interface in the bottom part of the **BriLAN Configuration Utility** window and click **Change** button. To accept the changes click **Save** button in the **Port settings** window.
- 7. Repeat the above steps until all **Synchronous** Interfaces are configured.

| Serial Line Console - connected to "BriLAN" (                              | S/N: AA020001, BCU v.3.35)        |
|----------------------------------------------------------------------------|-----------------------------------|
| File Lonsole SysAdmin Bridging Routing Available                           | e Interfaces                      |
| Interface Type Supphronous                                                 | Port Settings                     |
|                                                                            | Data Rate RxC/TxC line input      |
| Hardware Moxa SuperSync C101 💌                                             | Encapsulation Frame Relay Cisco   |
| 180 5                                                                      | Interface Type Frame Relay DTE    |
|                                                                            | LMI Type Cisco                    |
| I/O Address (Hex)                                                          |                                   |
| Mem Address C000 (Hex)                                                     |                                   |
| Extra Address (Hex) Add                                                    | Change                            |
| Slot Hardware                                                              | IRQ I/OAddr Mem Addr Ext Addr     |
| 1. Ethernet 3Com EtherLink III (ISA, 10Mbps)                               | 10 300h N/A N/A                   |
| 2. Asynchronous UART 16450, 16550(x)<br>3. Synchronous Moxa SuperSync C101 | 3 2F8h N/A N/A<br>5 N/A C000h N/A |
|                                                                            |                                   |
|                                                                            |                                   |
|                                                                            | ComPort: COM2 9600,N,1            |

Fig.4-16 Setting up of Synchronous Interface

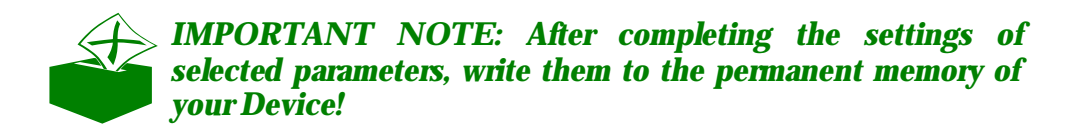

| Hardwa         | re                 |                    |
|----------------|--------------------|--------------------|
|                | Current Value      | New Value          |
| Data Rate      | RxC/TxC line input | RxC/TxC line input |
| Encapsulation  | Frame Relay IETF   | Frame Relay IETF 💌 |
| Interface Type | Frame Relay DTE    | Frame Relay DTE 💌  |
| LMI Type       | None               | None               |
|                |                    |                    |

Fig.4–17 Port settings dialog for Synchronous Interfaces

#### 4.1.3.6 Voice Interface configuration parameters

- 1. From the **Serial Line Console** (**BriLAN Configuration Utility**) window select **Voice** in the **Interface Type** drop-down box.
- 2. In the **Hardware** drop-down box select the requested adapter type.
- 3. Type unique I/O Address resource in **I/O Address** box.
- 4. Click the **Add** button.

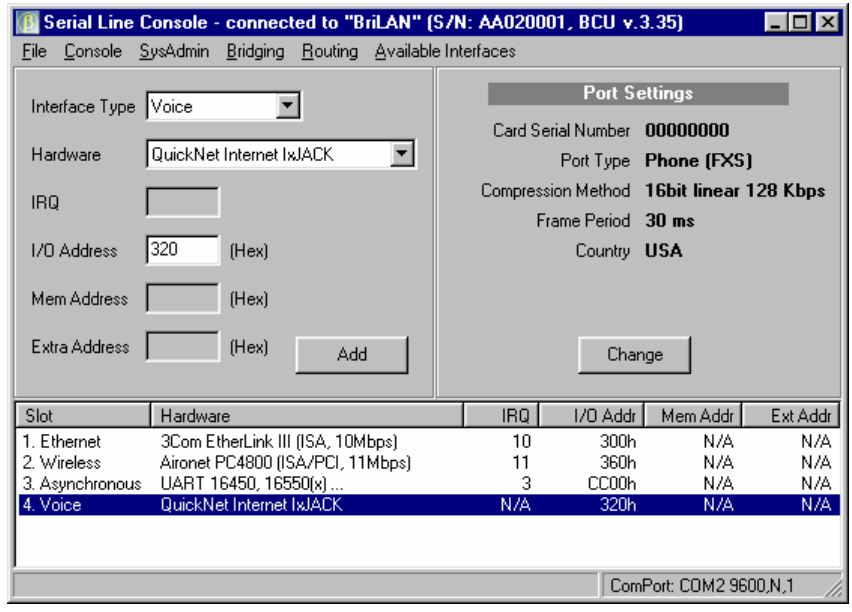

Fig.4-18 Setting up of Voice Interface

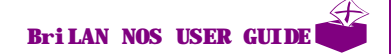

- 5. To set other Voice Interface specific parameters select the particular Voice Interface, in the bottom part of the BriLAN Configuration Utility window and click the Change button. You should set up Card Serial Number (must be UNIQUE within the Device), Port Type (phone or PBX), Compression Method, Frame Period and Country (if not listed please consult with your local telecom provider) parameter.
- 6. To accept the changes click the **Save** button in the **Port settings** window.
- 7. Repeat the above steps until all **Voice** Interfaces are configured.

| Port Settings "BriL/           | \N" [s4p1]       | ×                  |
|--------------------------------|------------------|--------------------|
| Operational Status<br>Hardware |                  |                    |
|                                | Current Values   | NewValues          |
| Card Serial Number             | 0000000          | 0000000            |
| Port Type                      | Phone (FXS)      | Phone (FXS) 💌      |
| Compression Method             | G.723.1 6.3 Kbps | G.723.1 6.3 Kbps 💌 |
| Frame Period                   | 30 ms            | 30 ms 🔽            |
| Country                        | USA              | USA                |
| S                              | ave Cancel       | Advanced           |

Fig.4-19 Port parameters setup for Voice Interface

#### **IMPORTANT NOTES:**

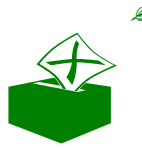

- Please remember that fax (modem) data should be transferred over the Voice Interface with NO compression method (16bit linear 128kbps mode).
- After completing the settings of selected parameters write them to the permanent memory of your Device!

#### 4.1.3.7 Reordering/Removing interfaces in the Slot list

- 1. To change the availability of the particular Interface within the **Slot** column, select the Interface in the bottom part of the **Serial Line Console** (**BriLAN Configuration Utility**) window.
- 2. To move the record up by one position in the **Slot** list, click **Move record up** in the pop-up menu after right-clicking the Interface.
- 3. To move the record down by one position in the **Slot** list, click **Move record down** in the pop-up menu after right-clicking the Interface.
- 4. To remove an unnecessary Interface from **Slot** list, click **Delete record** in the pop-up menu after right-clicking the Interface. To confirm removing the Interface, click the **Yes** button.

| Confirm |           |                   |                  | ×    |
|---------|-----------|-------------------|------------------|------|
| ?       | Do you re | ally want to dele | te selected reco | rd ? |
|         | Yes )     | <u>N</u> o        | Cancel           | ]    |

Fig.4–20 Confirmation dialog  $% \left[ {{\left[ {{{\rm{A}}} \right]}_{{\rm{A}}}}_{{\rm{A}}}} \right]$ 

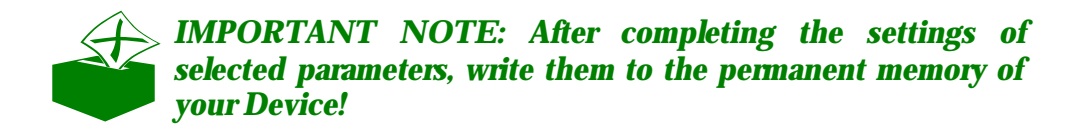

#### 4.1.3.8 Changing IP networking properties

Your **Device** communicates in normal operating mode with the **BriLAN Management Station** via standard IP protocol. To make your **Device** accessible in your network, set particular IP networking properties.

| 🚺 Admin Properties "B | riLAN" (0.0.0.0) | × |
|-----------------------|------------------|---|
| Device Name           |                  |   |
| IP Address            |                  |   |
| Subnet Mask           |                  |   |
| Default Gateway       |                  |   |
| Save                  | Cancel           |   |

Fig.4-21 Empty Admin properties window

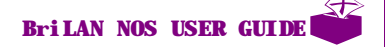

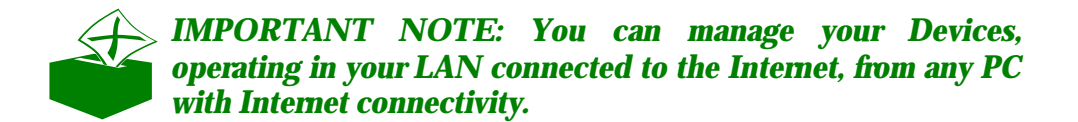

- 1. Click the SysAdmin command in the BriLAN Configuration Utility window.
- 2. Click Admin properties item in **SysAdmin** menu.
- 3. Type the device name, used to identify your Device, in **Device Name** box.

| 🚺 Admin Properties "Bi | riLAN" (10.20.30.40) | X |
|------------------------|----------------------|---|
|                        |                      |   |
| Device Name            | BriLAN               |   |
|                        |                      |   |
| IP Address             | 10 20 30 40          |   |
|                        |                      |   |
| Subnet Mask            | 255 255 255 0        |   |
| Default Gateway        |                      |   |
| ,                      |                      |   |
|                        |                      |   |
| Save                   | Cancel               |   |
|                        |                      |   |
|                        |                      |   |

Fig. 4-22 Admin properties before saving

- 4. Type IP Address in **IP Address** box according to the **Setup Worksheet**.
- 5. Set subnet masking in the **Subnet Mask** box.
- 6. Finally set the default gateway in the **Default Gateway** box. If your network is not interconnected with other ones, you can leave this box free.
- 7. To save the current settings click the **Save** button.

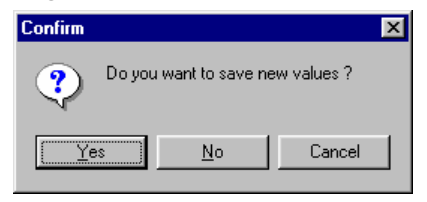

Fig.4-23 Admin properties confirmation dialog

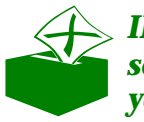

**IMPORTANT NOTE:** After completing the settings of selected parameters, write them to the permanent memory of your Device!

| Information |                                         |
|-------------|-----------------------------------------|
| •           | New values successfully saved to device |
|             | <u> </u>                                |

Fig.4-24 New settings was accepted

#### 4.1.3.9 Changing administration password

The remote management of your **Device**, controlled by **BriLAN Management Station**, is available in normal operation mode via standard network connectivity. Without specifying the password of the **Device**, the traffic and status data are available, but all management functions are disabled.

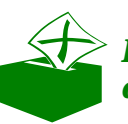

**IMPORTANT NOTE:** Setting up parameters via serial cable does not require authorization using SysAdmin Password.

To improve management security, you can change the default password "*SysAdmin*" by following these steps:

- 1. To set the administration password click **SysAdmin** in the Menu Bar of the **Serial Line Console (BriLAN Configuration Utility)** window.
- 2. Click the SysAdmin Password item in SysAdmin menu.
- 3. Type the new password in **SysAdmin Password** dialog box, and than click the **OK** button.

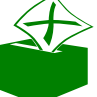

<sup>></sup> IMPORTANT NOTE: Upper and lower case letters of the SysAdmin password are distinguished.

4. Confirm the password, retyping it in the **SysAdmin Password Confirmation** dialog box, and finally click **OK** button.

| 🔢 SysAdmin Password 🛛 🔀                                                        |
|--------------------------------------------------------------------------------|
| Enter New Password                                                             |
| Minimal password length is 6 characters<br>and maximal length is 20 characters |
| OK Cancel                                                                      |

Fig. 4–25 Password changing dialog

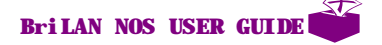
**IMPORTANT NOTE:** After completing the settings of selected parameters, write them to the permanent memory of your Device!

| Information |                                        |
|-------------|----------------------------------------|
| •           | SysAdmin password successfully changed |
|             | <u> </u>                               |

Fig. 4-26 Password accepted message

#### 4.1.3.10 Writing operation parameters to permanent memory

When providing the initial configuration of your **Device**, all changes of configuration parameters are sent via serial cable to the **Device**, where they are stored in RAM memory. To make these changes permanent, when rebooting the **Device**, it is necessary to write them to the permanent memory of your **Device**:

- 1. Click **File** command in the Menu Bar of the **Serial Line Console** (**BriLAN Configuration Utility**) window.
- 2. To write operation parameters to the permanent memory of your *Device*, click **Save settings to Device** in the **File menu**.
- 3. Click Yes button in Confirm dialog box.

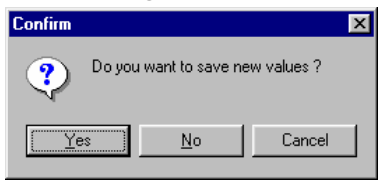

Fig. 4-27 Confirmation dialog

4. To close the Information box, click the OK button.

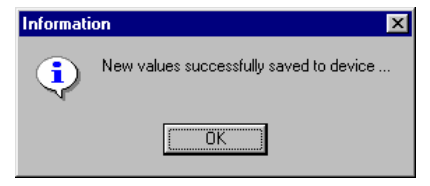

Fig. 4-28 Information message

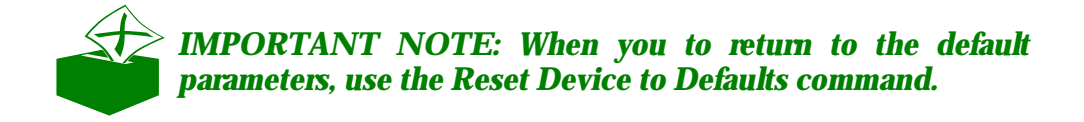

#### 4.1.3.11 Finishing basic setup

Writing all operation parameters to permanent memory of the **Device** fixes all changes provided during the initial setup. Finish the initial setup by completing the following tasks.

- 1. Close the **Serial Line Console** (**BriLAN Configuration Utility**) window by clicking **Exit** in the **File** menu.
- 2. Switch OFF the power on your *Device*.
- 3. Disconnect the serial cable from the COMM ports of your *Device* and the *BriLAN Management Station*.
- 4. Your initial setup of *BriLAN Network Device* is now completed.

Now you can connect your new **Device** to the network. After finishing the initial setup you can continue with fine-tuning its other operating parameters. To read more about the tuning procedure, continue with the next chapter.

# 5. REMOTE ADMINISTRATIC

This section provides information about performing basic (or routine?) administration tasks through the network using BriLAN Network Operating System.

Using **BriLAN NMS** all the management tasks of your **BriLAN Network Device** (the Device) equipped with **BriLAN NOS** can be performed remotely from the **BriLAN Management Station.** 

This include the following tasks:

- *«* Running BriLAN NMS.
- Adding Device(s) to the BriLAN Network.
- « Changing administration rights.
- ≤ Upgrading BriLAN NOS –(optional).
- Sconfiguring BriLAN Network Services.
- Applying BriLAN Policies –(optional).

#### 5.1 RUNNING BRILAN NMS

You can manage your **Device** from any networked PC having connectivity to the Device.

Requirements:

- $\measuredangle$  Windows operating system with configured TCP/IP networking.
- *⊯* Running at least one Device.

∠ Connectivity to your Device(s).

Install **BriLAN NMS** as described in the **BriLAN Installation Guide.** Ensure that your Windows TCP/IP settings work correctly on the **BriLAN Management Station** and have good network connectivity.

To run BriLAN NMS, follow these steps:

- 1. On the Windows task bar, click the **Start** button and point to **Programs** group.
- 2. Point to BriLAN NMS group and click the BriLAN NMS command.
- 3. Continue under BriLAN NMS program window.

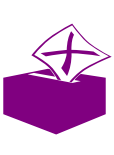

HINT: To test the quality of your connectivity use the PING command from your operation system (click Start, than click Run and enter PING –t AAA.BBB.CCC.DDD in the box, where AAA.BBB.CCC.DDD is the Device's IP address from the Worksheet).

#### 5.2 ADDING A LEVICE TO THE BRILAN NETWORK

Your **BriLAN Network** contains the **Devices** you may access. These Devices are available in **Device List** and **Network Map**. **Network Map** is allocated on the **Network Map** tab in the right portion of your **BriLAN NMS** window. **Device List** is allocated on the **Device List** tab in the right portion of your **BriLAN NMS** window. The left portion of your **BriLAN NMS** window brings to you basic information about operation status of your Devices in graphical form. Operation status of particular Device given by color-coded LEDs:

- ✓ Yellow Critical Warning
- *∝* Gray Unreachable

To add a new device to **Network Map**, follow these steps:

- 1. Click **Device** in the **BriLAN NMS** window menu.
- 2. In the **Device** menu point to **Add Device to Map** command.
- 3. In the Add Device dialog enter a valid IP address, assigned to your Device.

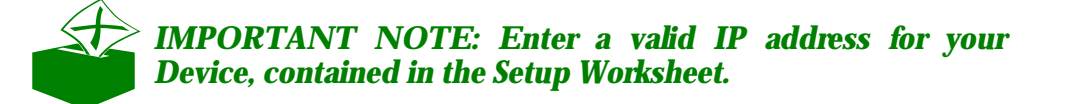

| Add Device      | ×      |
|-----------------|--------|
| Enter IP addres | s 🔲    |
| ОК              | Cancel |

Fig. 5.1 You can select the Device to Add to your Network Map by entering IP Address of your Device in the Add Device dialog

## 5.3 EXPANDING VIEW OF ADEVICE

Each Device, listed on your **BriLAN Network**, can be simultaneously displayed in details in it's own **Expanded View** window. There are several ways to open an **Expanded View** window for the Device:

- *⊯* Double-click the LED icon of the **Device**.
- Solution Double-click the icon of the **Device** on **Network Map** tab.
- Solution Double-click on the record of the **Device** on **Device List** tab and then click the **Expanded View** command.
- Right-click on the icon of the Device on the Network Map tab and then click the Expanded View command.
- Right-click on the record of the **Device** on **Device List** tab and then click **Expanded View** command.

## 5.4 SWITCHING TO SYSADMN LEVEL

The proprietary network management protocol used by the Device is secured with authorization and encrypting. When the remote management console communicates with your Device, it checks the password of the System Administrator. When your access is unauthorized or you enter an invalid password, you will not be able to modify any parameter of the Device. Authorized users work in so called **SysAdmin Level** mode.

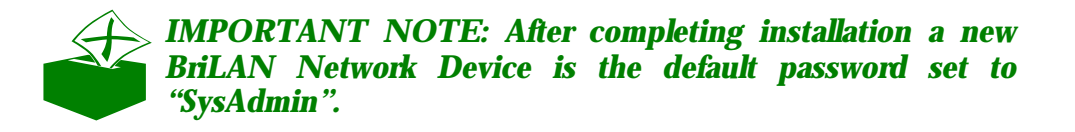

To switch to **SysAdmin Level** mode, follow these steps:

- 1. Open **Expanded View** of the Device, if necessary.
- 2. Click **Device** on the **Expanded View** window menu bar.

- 3. Point to SysAdmin Level command and click Open SysAdmin Level.
- 4. Enter your valid password in the resulting **SysAdmin Password** dialog.

| 🌆 SysAdmin Password 🛛 🗙                                                             |  |  |
|-------------------------------------------------------------------------------------|--|--|
|                                                                                     |  |  |
| Enter SysAdmin Password                                                             |  |  |
|                                                                                     |  |  |
| ,<br>Minimal password length is 6 characters<br>and maximal length is 20 characters |  |  |
| OK Cancel                                                                           |  |  |
|                                                                                     |  |  |

Fig. 5. 2 You can enter your SysAdmin Password in SysAdmin Password window

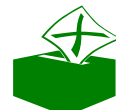

**IMPORTANT NOTE: Upper and lower case letters of the** SysAdmin password are distinguished. Valid password must have a length between 6 and 20 characters.

5. To finish the task, click **OK** button in **Information** dialog.

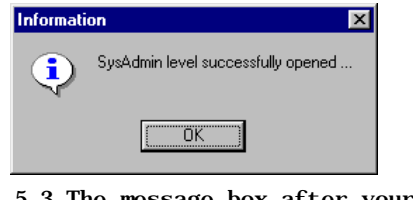

Fig. 5.3 The message box after your Device accepted the new settings

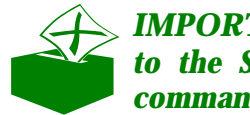

IMPORTANT NOTE: The yellow colored key on the left side to the SysAdmin Level command indicates that SysAdmin commands were enabled.

## 5.5 CHANGING SYSADMIN PASWORD

You can change your current password in SysAdmin Level mode.

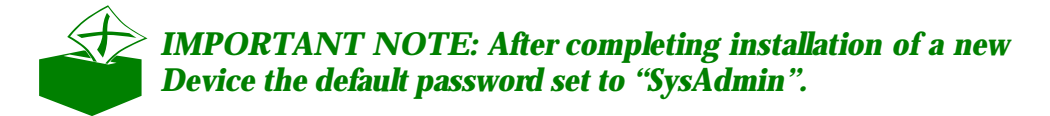

To set the administration password, continue with the following steps:

- 1. Open **Expanded View** of the Device and switch to **SysAdmin Level** mode, if necessary.
- 2. Click **Device** on the **Expanded View** window menu bar.
- 3. Point to SysAdmin Level and click Change SysAdmin Password.
- 4. In the resulting SysAdmin Password dialog enter your new password.
- 5. Confirm the password, retyping it in the **SysAdmin Password Confirmation** dialog box, and finally click **OK** button.

**IMPORTANT NOTE: Upper and lower case letters of the** SysAdmin password are distinguished. Valid password must have length between 6 and 20 characters.

| SysAdmin Password                                                              | × |
|--------------------------------------------------------------------------------|---|
|                                                                                |   |
| Enter New Password                                                             |   |
|                                                                                |   |
| Minimal password length is 6 characters<br>and maximal length is 20 characters |   |
| OK Cancel                                                                      |   |

Fig. 5.4 You can enter your new SysAdmin Password in SysAdmin Password window

| 🔟 SysAdmin Password 🛛 🗶                                                        |   |
|--------------------------------------------------------------------------------|---|
| Detuge New Deserved                                                            |   |
|                                                                                |   |
| ,                                                                              | l |
| Minimal password length is 6 characters<br>and maximal length is 20 characters | l |
| OK Const                                                                       |   |
|                                                                                | l |
|                                                                                |   |

Fig. 5.5 You should retype your new SysAdmin Password in SysAdmin Password window

For security reason you can disable SysAdmin commands by closing your **SysAdmin Level** session. To close your **SysAdmin Level** session perform the following steps:

- 1. To close **SysAdmin Level**, open **Expanded View** of the **Device**, if necessary.
- 2. Click **Device** on the **Expanded View** window menu bar.
- 3. Point to SysAdmin Level and click Close SysAdmin Level command.
- 4. Click **Yes button in Confirm** dialog box.

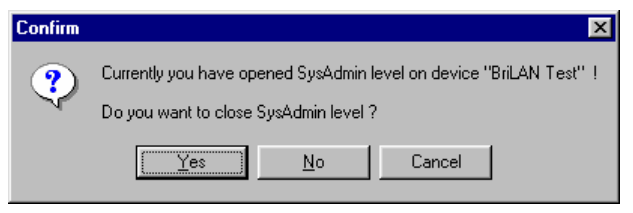

Fig. 5.6 Your confirmation is requested to save the settings

5. To finish the task, click **OK** button in **Information** message box.

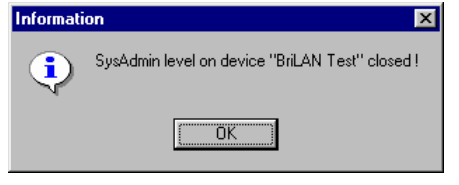

Fig. 5.7 The message box after your Device accepted the new settings

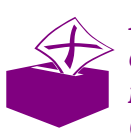

HINT: If you forget your SysAdmin password, establish a direct cable connection and enter a NEW password. To get more information about this topic, refer to the Reference Guide.

## 5.6 UPGRADING BRILAN NOS

Typical installation of BriLAN NOS may include a number of **Devices**, which can be deployed in a wide physical area. To make easier prospective upgrades of BriLAN NOS, you can use a utility included in **BriLAN NMS**. This utility helps you to provide this task remotely from the **BriLAN Management Station**.

#### 5.6.1 Replacing BriLAN Image File remotely

The **BriLAN Image File** is contained on the BriLAN loadable medium. This is the executable version of your BriLAN NOS. To remotely upgrade a previous version of BriLAN Image File, transfer the new file from BriLAN NMS to the Device through the network in the following way:

- 1. Open **Expanded View** of the Device and switch to **SysAdmin Level** mode, if necessary.
- 2. Click **Device** on the **Expanded View** menu bar.
- 3. In the **Device** menu point to **System Upgrade**.
- 4. In System Upgrade menu click BriLAN Image File.

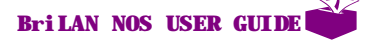

5. In the **BriLAN System Upgrade** window enter the full path and file name of the BriLAN Image file you want use or click **Browse** button to select it. After clicking the **Browse** button select or browse the new system image file (with the BIF suffix) in the **Open** dialog, and click **Open** button to confirm your selection.

| 🌆 BriLAN System Upgrade | ×      |
|-------------------------|--------|
| Enter file name         | Browse |
| Upload                  | Cancel |

Fig. 5.8 You can specify the system upgrade file in the BriLAN System Upgrade window

- 6. In BriLAN System Upgrade window click the Upload button.
- 7. In **Confirm** dialog box click **Yes** button to save the currently uploaded file to the Device.

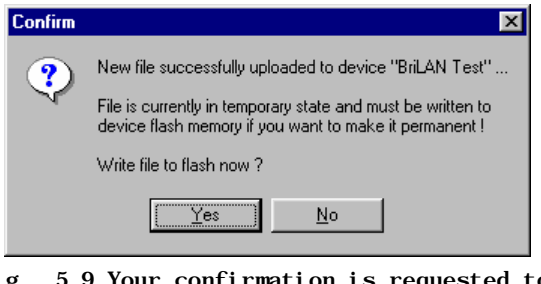

Fig. 5.9 Your confirmation is requested to save the settings

8. To restart the Device immediately, click the **Yes** button in **Confirm** dialog.

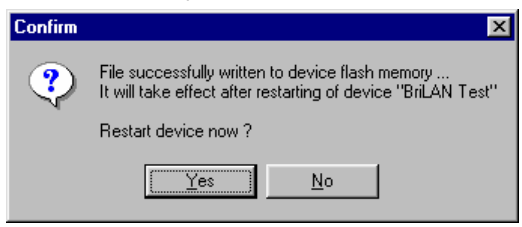

Fig. 5.10 Your confirmation is requested to restart the Device immediately

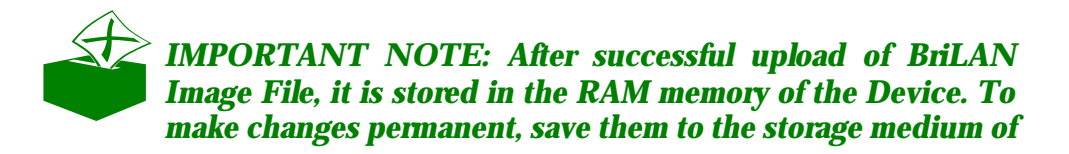

the Device.

# 5.6.2 Replacing BriLAN Configuration Utility remotely

The **BriLAN Configuration Utility** is contained on the BriLAN loadable medium. This file is used when changing Interface options using direct cable connection. To remotely upgrade a previous version of BriLAN Configuration Utility, transfer the new file from BriLAN NMS to the Device through the network as follows:

- 1. Open **Expanded View** of the Device and switch to **SysAdmin Level** mode, if necessary.
- 2. Click **Device** on the **Expanded View** menu bar.
- 3. In the **Device** menu point to **System Upgrade**.
- 4. In System Upgrade popup menu click BriLAN Configuration Utility.
- 5. In **BriLAN System Upgrade** window enter the full path and file name of the BriLAN Image file you want use or click **Browse** button to select it. After clicking **Browse** button, select or browse the new configuration utility file (with the BCU suffix) in the **Open** dialog and click **Open** button to confirm your selection.

| BriLAN System Upgrade | X      |
|-----------------------|--------|
| Enter file name       | Browse |
| J                     |        |
| Upload                | Cancel |
|                       |        |

Fig. 5.11 You can specify the system upgrade file in the BriLAN System Upgrade window

- 6. In BriLAN System Upgrade window click Upload button.
- 7. In **Confirm** dialog box click **Yes** button to save the current uploaded file to the Device.

Bri LAN NOS USER GUI DE

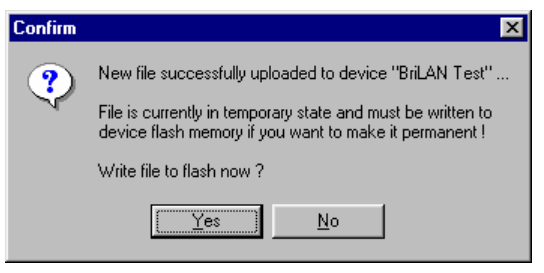

Fig. 5.12 Your confirmation is requested to save the settings

8. To restart the Device immediately, click the **Yes** button in the **Confirm** dialog box.

| Confirm | ×                                                                                                    |
|---------|----------------------------------------------------------------------------------------------------|
| ?       | File successfully written to device flash memory<br>It will take effect after restarting of device "BriLAN Test" |
|         | Restart device now ?                                                                                             |
|         | <u>Yes</u> <u>N</u> o                                                                                            |

Fig. 5.13 Your confirmation is requested to restart the Device immediately

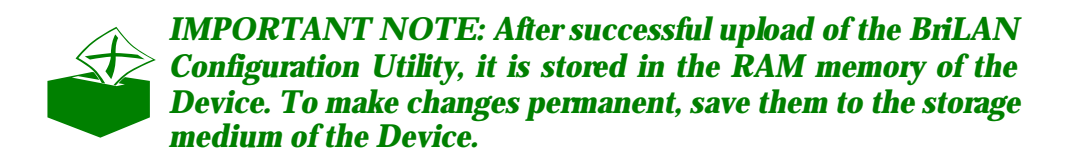

#### 5. 7 RESTARTING THE DEVICE REMOTELY

Occasionally you may want to restart the Device (e.g. after upgrading system files or upgrading configuration utility). You do this task remotely as follows:

- 1. Open the **Expanded View** of the Device and switch to **SysAdmin Level**, if necessary.
- 2. Click **Device** in the **Expanded View** main menu.
- 3. In the resulting **Device** menu click **Device Restart**.
- 4. To restart the **Device** immediately, click **Yes** button in the **Warning** dialog box.

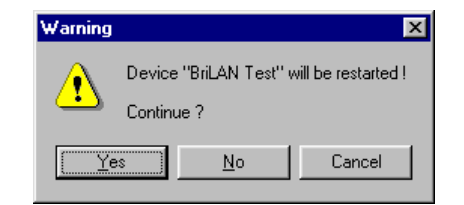

Fig. 5.14 Your confirmation is requested to save the settings

5. To finish the task click **OK** button in the **Information** message box.

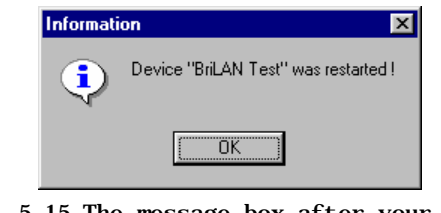

Fig. 5.15 The message box after your Device has accepted the new settings

#### 5.8 GETTING INFORMATION ABOUT THE SYSTEM MAINBOARD

Sometimes you may need hardware-specific information about the system mainboard or about the utilization of the system CPU. This information can give you a picture of the current system load and also the need for prospective upgrades. Using **BriLAN NMS** you can also complete these tasks remotely.

#### 5.8.1 Viewing CPU and RAM information

To view information about the hardware of your system mainboard, follow these steps:

- 1. Open the **Expanded View** window of the selected Device, if necessary.
- 2. Right-click the CPU-slot in the left pane of the Expanded View window.
- 3. Point to and click **System Information** in the resulting pop-up menu.
- 4. To close **System Information** window, click the **Close** icon.

| CPU Type          | Pentium, 133 MHz |           |
|-------------------|------------------|-----------|
| Device S/N        | FF99361C         |           |
| BrilAN NOS        | ver. 3.42        |           |
|                   | Available        | Allocated |
| Main Memory       | 640 KB           | 319 KB    |
| High Memory Block | 64 KB            | 61 KB     |
| Extended Memory   | 7168 KB          | 3281 KB   |
| [                 |                  |           |

Fig. 5.16 System Information message box gives you an overall picture of installed mainboard

#### 5.8.2 Viewing CPU utilization

To view information about the load on your system mainboard, follow these steps:

- 1. Open **Expanded View** window of the selected Device, if necessary.
- 2. Right-click the CPU-slot in the left pane of the Expanded View window.
- 3. Point to and click **CPU utilization in graph** in the resulting popup menu.
- 4. To change the time scaling of your diagram, click **Graph** in the menu bar, then point to **Collection period** and select the requested time interval.
- 5. To close **System Information** window, click **File** in the menu bar and click **Exit** or click the **Close** icon.

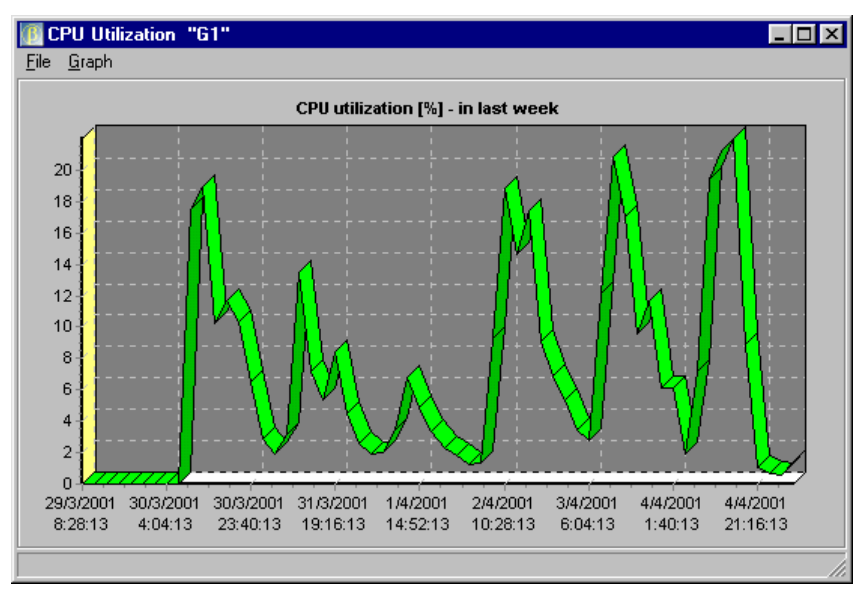

Fig. 5.17 The CPU utilization diagam allows you to see the CPU loading on your Device

## 5.9 MANAGING BRILAN NETWRK SERVICES

Using **BriLAN NOS** you can run the following services (or any appropriate combination of them) on your Device:

- 🗷 Bridge
- z Router
- 🗷 Traffic Shaper
- 🖉 Virtual Channels

**BriLAN NMS** contains all tools for remote configuration of listed services, with filtering, monitoring and traffic analysis, billing and event logging.

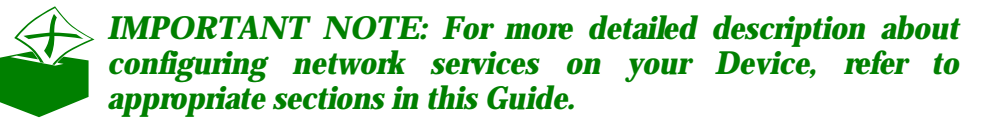

To manage available BriLAN Network Services, complete the following tasks:

*«*Configure requested BriLAN Service.

If necessary apply your custom BriLAN Policies\*

Start your new BriLAN Service.

\*Applied forwarding, filtering, and monitoring rules on selected **BriLAN Network** Services define your custom **BriLAN Policies**.

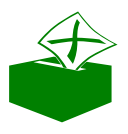

**IMPORTANT NOTE:** For more detailed description about applicable BriLAN Policies on your Device, refer to appropriate sections in this Guide.

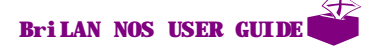

**50** 

## 6. TUNING INTERFACE PARAMETERS

This section provides information on modifying
 operating parameters of the Interface Ports on your Devices.

Sometimes you may need to check or change operating parameters of the Interface(s) installed in your *BriLAN Network Device* (the Device). You can also carry out this task remotely.

To manipulate Port operating parameters, complete the following tasks:

Switch to SysAdmin Level.

Read Port configuration- (optional).

Schange Port configuration- (optional).

✓ Tune wireless link quality- (optional).

#### 6. 1 CHECKING PORT SETTINGS

To check Interface Port settings remotely, carry out the following steps:

- 1. Open **Expanded View** window for the **Device**, if necessary.
- 2. Right-click the **Port record** in details pane of the **Expanded View** window, or right-click the **Port** in the **Slot Panel** window. To open the **Slot Panel** window, click **Slot Panel** command in the View menu of **Expanded View** window or press CTRL+S.

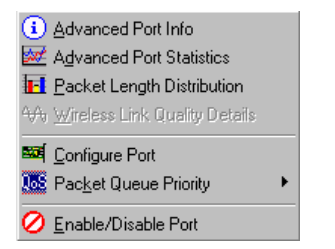

Fig. 6.1 The Port popup menu

3. In the popup menu, click **Advanced Port Info** item, and continue in **Advanced Port Info** window.

| Advanced Port Info "BETA" [s1p1] |                   |  |
|----------------------------------|-------------------|--|
| Operational Status               | Clear OK, Running |  |
| Hardware                         | RealTek 8139      |  |
| Driver Name                      | NE2k-100          |  |
| HW Address                       | 00:E0:4C:49:86:77 |  |
| HW Interrupt                     | 12                |  |
| 1/0 Address                      | 0x6000            |  |
| Memory Address                   | N/A               |  |
| Port Speed                       | 100 Mbps          |  |
| Duplex                           | Full              |  |
| Tx Buffer Size                   | 8 192 Bytes       |  |
| Rx Buffer Size                   | 65 536 Bytes      |  |
| Connector Type                   | ТР                |  |

Fig. 6.2 Information about port setting

4. To close **Advanced Port Info**, click the **Close** icon of the **Advanced Port Info** window.

#### 6. 2 CHANGING PORT SETTINGS

You can set or alter some operating parameters like **Media Type**, **Data Rate, DS Channel, TX Power Level, Fragment Threshold and SSID** of any selected Port on your Device.

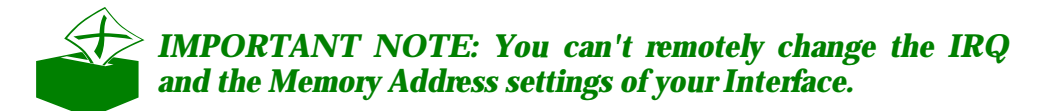

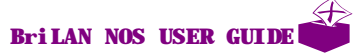

| 🚺 Port Settings "B | ETA" [s1p1]       | ×           |
|--------------------|-------------------|-------------|
| Operational Status | Clear OK, Running |             |
| Hardware           | RealTek 8139      |             |
|                    | Current Values    | New Values  |
| Data Rate          | 100 Mbps          | 100 Mbps    |
| Duplex             | Full              | Full Duplex |
|                    |                   |             |
|                    | Save Cancel       |             |
|                    |                   |             |

Fig. 6.3 The port settings dialog

To change Port-operating parameters remotely, provide the following steps:

- 1. Open the **Expanded View** window for the Device, if necessary.
- Right-click the **Port record** in details pane of the **Expanded View** window, or right-click the **Port** in the **Slot Panel** window. To open the **Slot Panel** window, click **Slot Panel** command in the View menu of **Expanded View** window or press CTRL+S.
- 3. In the popup menu, click **Configure Port** item.
- 4. Set appropriate operation parameters in **Port Settings** window.
- 5. To save your new settings click **Save** button in **Port Settings** window.
- 6. To confirm the settings, click **Yes** button in **Confirm** dialog box.

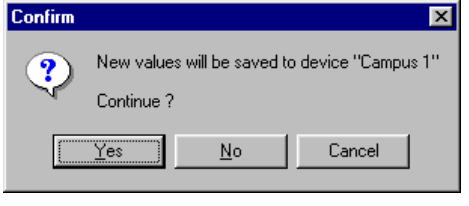

Fig. 6.4 Your confirmation is requested to save the settings

7. To finish the task, click **OK** button in **Information** message box.

| Informati | on 🔀                             |
|-----------|----------------------------------|
| •         | Port status changed successfully |
|           |                                  |

Fig. 6.5 The message box after your Device accepted the new settings

## 6.3 TUNING VOICE INTERFACES

Using BriLAN NMS you can tune all aspects of your voice interface card installed in the Device, such as **Volume**, **Sensitivity**, and **Attenuation** settings. For more information on this topic, see the previous section (**Changing Port Settings**).

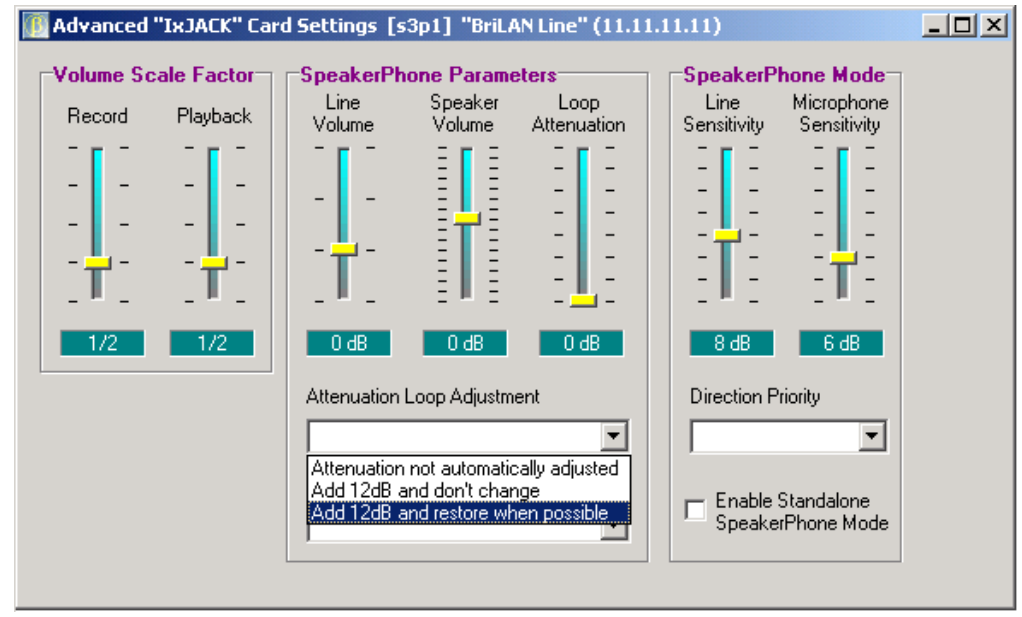

Fig. 6.6 Parameter tuning of your Voice interface card

### 6. 4 CHECKING PACKET LENCH DISTRIBUTION

Knowing the current packet distribution by size can give a useful picture of the traffic on your network segments. You can check the distribution diagram of the current packet traffic in 6 predefined characteristic packet size intervals given in bytes.

To see the **Packet Length Distribution** diagram, follow the following steps:

- 1. Open **Expanded View** window for the Device, if necessary.
- 2. Right-click the **Port record** in details pane of **Expanded View** window, or rightclick the **Port** in the **Slot Panel** window. To open the **Slot Panel** window, click **Slot Panel** command in the View menu of **Expanded View** window or press CTRL+S.
- 3. In the popup menu, click **Packet Length Distribution** item, and continue in **Packet Length Distribution** window.
- 4. Right-click the diagram, if you want to change diagram scaling between **Own Maximal Values**, **Common Maximal Values** and **Percentage View**, and click the requested scaling in the resulting popup menu.

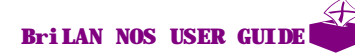

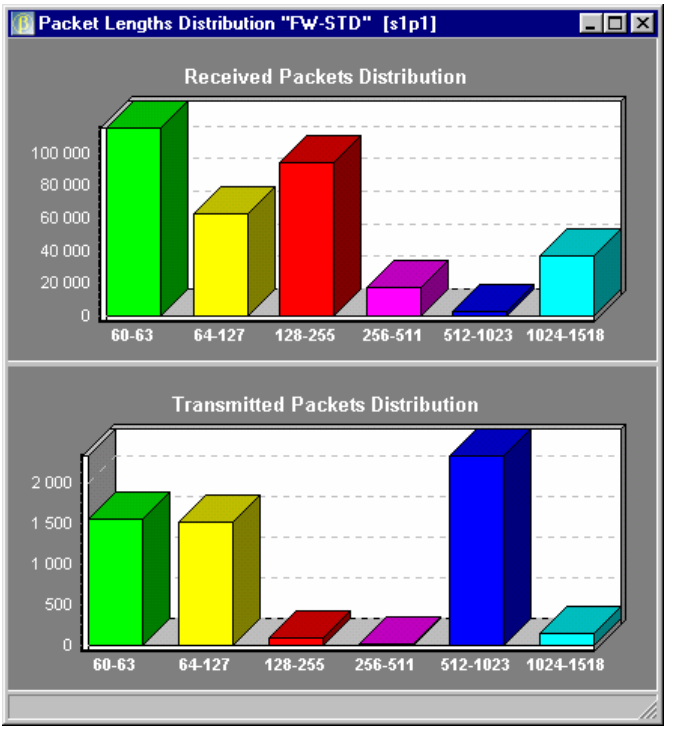

Fig. 6.7 Size distribution of received and transmitted packets

## 6.5 TUNING WIRELESS LINKQUALITY

Using interface parameter options you can tune the quality of your wireless links in real-time directly from the management station. This helps you to find the best position and direction of your antenna mountings.

To see the quality of the selected wireless link, continue with the following steps:

- 1. Open the **Expanded View** window for the Device, if necessary.
- 2. Right-click your Wireless Port record in details pane of **Expanded View** window.
- 3. Click **Wireless Port Quality Details** and continue in **Wireless Link Quality Statistics** window.

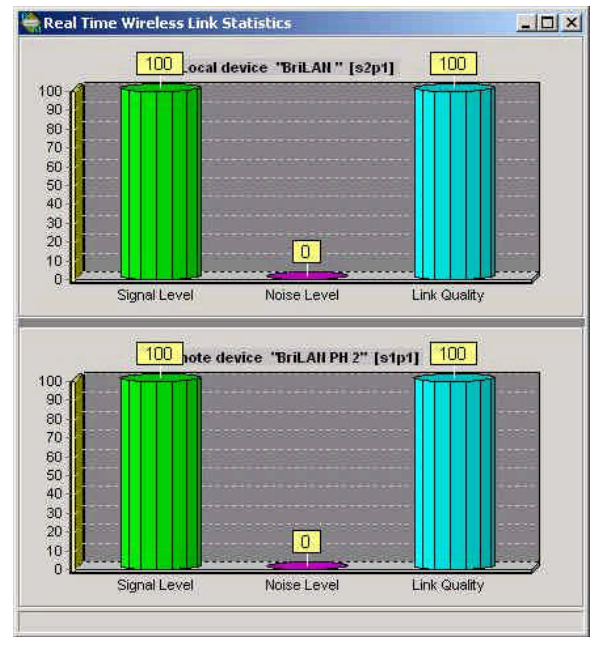

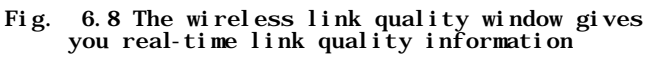

## 6. 6 CHANGING PORT OPERATIONSTATUS

By default all configured Ports are enabled, however you can enable or disable the selected Port at any time. If the Port is disabled, ALL network traffic is completely stopped over this Port.

4

BriLAN NOS USER GUIDE

1. Open **Expanded View** window for the Device, if necessary.

2. Right-click the Port record in Port column under details pane of **Expanded View** window, and then click **Enable/Disable Port.** 

|       | Confirm                              | ×     |
|-------|--------------------------------------|-------|
|       | Do you want to DISABLE port "s3p1" " | ?     |
|       | Yes <u>N</u> o Cancel                | ]     |
| Fi g. | 6.9 Your confirmation is reque       | ested |

6.9 Your confirmation is requested to change operation status

- 3. To change the port operation status, click the **Yes** button in the **Confirm** window.
- 4. To complete the task, click the **OK** button in the **Information** message box.

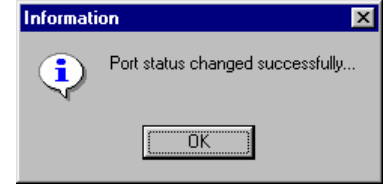

Fig. 6.10 The message box after your Device accepted the new settings

## 7. CONFIGURING BRILAN **R**IDGE SERVICE

This section describes bridging configuration options available on your BriLAN Network Devices.

Your **BriLAN Network Device** (Device) may operate as a MAC-layer multiport learning bridge. When bridging is enabled, the Device works transparently to higher level protocols and defines the boundary of the collision domain.

To use your Device in Bridging mode, complete the following tasks:

Switch to SysAdmin Level.

*«* Enable bridging on the Device.

*«* Disable bridging on some Ports -(optional).

Configure BriLAN Bridging Policies -(optional).

# 7.1 CHANGING BRIDGING STATUS ON YOUR DEVICE

By default the bridging feature of your **Device** is enabled, however you can enable or disable Bridging on the selected Device at any time. To change the bridging status of the Device, provide the following steps:

- 1. Open **Expanded View** window for the Device, if necessary.
- 2. Click **Configure** on the **Expanded View** menu bar.

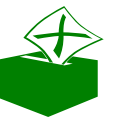

IMPORTANT NOTE: When the bridging feature of your Device is disabled, the checkmark is hidden to the left on the Bridging command. Conversely, the checkmark appearing to the left on the Bridging command indicates that the bridging feature of your Device is enabled.

3. In the **Configure menu,** point to **Bridging,** and click **Enable Bridging**.

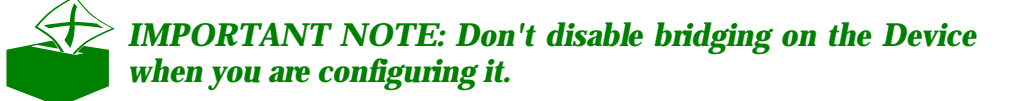

4. To enable or disable bridging, click **Yes** button in **Warning** dialog box.

**IMPORTANT NOTE:** If you want disable/enable bridging over the selected Port change the SELECTED Port bridging status only by putting it to a disabled bridge group.

#### 7.2 CHANGING BRIDGING STATUS ON PORT LEVEL

By default the bridging feature on Port level is enabled, however you can disable or enable bridging on the selected Port any time.

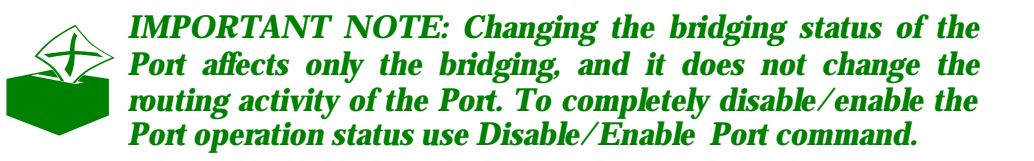

To change the bridging status on the Port level (enable or disable bridging), perform the following steps:

- 1. Open **Expanded View** window for the Device, if necessary.
- 2. Click **Configure** on the **Expanded View** menu bar.
- 3. In the **Configure menu**, point to **Bridging** and click on **Bridge Group Manager**.
- 4. Click on appropriate Port in details pane in the **Bridge Groups Manager** window.
- 5. Select or remove selection of **Enable Bridging** checkbox in the **Bridge Groups Manager** window.

| III Bridge Groups "ALFA" (158.195.40.85)   |                                                                                           |         |                           |          |           |          |          |                 |           |  |  |
|--------------------------------------------|-------------------------------------------------------------------------------------------|---------|---------------------------|----------|-----------|----------|----------|-----------------|-----------|--|--|
| Bridge Group assignment on port s1p1 [Eth] |                                                                                           |         |                           |          |           |          |          |                 |           |  |  |
|                                            |                                                                                           | Curren  | Current Values New values |          |           |          |          |                 |           |  |  |
| Brida                                      | e Group ()                                                                                | Ena     |                           | En       | Enabled M |          |          | Enable Bridging |           |  |  |
| Dilag                                      |                                                                                           |         | JICO                      |          | abica     | 10 1     |          | .gg             |           |  |  |
| Bridg                                      | e Group 1                                                                                 | Disa    | bled                      | Dis      | abled     |          |          |                 |           |  |  |
| Bridg                                      | e Group 2                                                                                 | Disa    | bled                      | Dis      | abled     |          |          | 1               |           |  |  |
| Bridg                                      | e Group 3                                                                                 | Disa    | Disabled                  |          | Disabled  |          | Sav      | /e              |           |  |  |
| Brida                                      | e Group 4                                                                                 | Disa    | Disabled                  |          | abled     |          |          |                 |           |  |  |
| Drida                                      | F                                                                                         | Dies    | Disabled                  |          | Dischlad  |          |          | se              |           |  |  |
| впад                                       | e Group o                                                                                 | Disa    | Died                      | Disabled |           |          |          |                 |           |  |  |
| Bridg                                      | e Group 6                                                                                 | Disa    | bled                      | Disabled |           |          |          |                 |           |  |  |
| Bridg                                      | e Group 7                                                                                 | Disa    | bled                      | Dis      | abled     |          |          |                 |           |  |  |
|                                            |                                                                                           |         |                           |          |           |          |          |                 |           |  |  |
| Port                                       | Bridging                                                                                  | Group 0 | Group 1                   | Group 2  | Group 3   | Group 4  | Group 5  | Group 6         | Group 7 🔺 |  |  |
| s1p1 [Eth]                                 | Enabled                                                                                   | Enabled | Disabled                  | Disabled | Disabled  | Disabled | Disabled | Disabled        | Disable   |  |  |
| s2p1 [Eth]                                 | Enabled                                                                                   | Enabled | Disabled                  | Disabled | Disabled  | Disabled | Disabled | Disabled        | Disable   |  |  |
| s3p1 [Eth]                                 | Enabled                                                                                   | Enabled | Disabled                  | Disabled | Disabled  | Disabled | Disabled | Disabled        | Disable   |  |  |
| s4o1 [Eth]                                 | s4p1 [Eth] Enabled Enabled Disabled Disabled Disabled Disabled Disabled Disabled Disabled |         |                           |          |           |          |          |                 | Disable   |  |  |
|                                            |                                                                                           |         |                           |          |           |          |          |                 |           |  |  |
| 1                                          |                                                                                           |         |                           |          |           |          |          |                 | ///       |  |  |

Fig. 7.1 You can change bridgingstatus of individual ports in Bridge Group Manager

6. Click **Save** button in the **Bridge Groups Manager** window and click the **Yes** button in Confirm dialog box.

| Confirm | ×                                                                                     |
|---------|---------------------------------------------------------------------------------------|
| ?       | New bridge group settings for "s3p1" will be saved to device "Campus 1"<br>Continue ? |
|         | Yes <u>N</u> o Cancel                                                                 |

Fig. 7.2 Your confirmation is requested to change the membership in Bridging Group

7. To finish the task, click **Yes** button in **Information** message box.

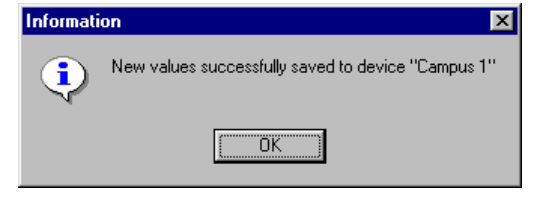

Fig. 7.3 The message box after your Device accepted the new settings

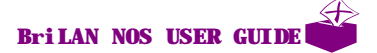

## 7.3 APPLYING BRIDGING POICIES

After the BriLAN Bridge Service has started, you can apply several rules on packet forwarding and filtering. The following rules define your custom BriLAN Bridging Policy:

- Series Port grouping for custom packet forwarding.
- Series Port assignment to priority queues for QoS.
- Network Node assignment with Permitted and Denied Ports for custom filtering.
- Port or Network Node assignment with Traffic Shaping Queues for custom filtering.

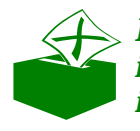

IMPORTANT NOTE For more information about applying individual bridging rules, please refer to appropriate sections in this Guide.

## 8. GROUPING THE PORTS

This chapter contains information about creating virtual networking groups by introducing filtering rules on the Interface Ports.

Using **BriLAN Network Device** (Device) you can group Interface ports to create your virtual network groups. When bridging is enabled for the Device, you can create up to eight separate Bridge Groups, aggregating individual Interface ports on the Device.

This feature enables use of the Device as a "port-selective" packet filter, which controls the packet traffic between particular network segments. This means that ports belonging to a selected Bridge Group are treated with a common Forwarding Policy. Packets are forwarded between the Interface Ports, which belong the same Bridge Group, so end-nodes belonging to different Bridge Groups can't access each-other. Packets directed between different Bridging Groups (coming from/to Ports in different Bridging Groups) are stopped on the Device.

To create your virtual networking groups, complete the follwing tasks:

Switch to SysAdmin Level.

*«* Enable bridging on the Device.

Assign Ports to the required Bridging Groups.

Solution State State And State And S

## 8.1 CONFIGURING BRIDGE ROUPS

You can set up to eight Bridge Groups, containing at least two specific Interface Ports. You can assign each Interface Port to one or more Bridge Group.

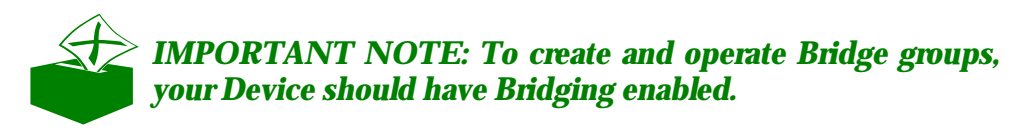

To configure your Bridge Groups::

- 1. Open **Expanded View** window for the Device, if necessary.
- 2. Click **Configure** command on the **Expanded View** window menu bar and point to **Bridging**.
- 3. In the **Configure** menu click **Configure Bridge Groups** command.
- 4. Click **Interface Port** to assign the selected port to a Bridge Group and on the Bridge Group assignment pane click **Disabled** status-indicator under **New values**.
- 5. To make changes permanent, click the **Save** button.

| 🌃 Bridge Groups "BETA" (158.195.40.86)                                                             |                |          |          |          |            |          |          |                   |          | _ 🗆 ×     |  |
|----------------------------------------------------------------------------------------------------|----------------|----------|----------|----------|------------|----------|----------|-------------------|----------|-----------|--|
| Bridge Group assignment on port s1p1 [Eth]                                                         |                |          |          |          |            |          |          |                   |          |           |  |
|                                                                                                    | Current Value  |          |          | t Values | New values |          |          |                   |          |           |  |
| Bridge Group O                                                                                     |                |          | Ena      | Enabled  |            | Enabled  |          | 🔽 Enable Bridging |          |           |  |
|                                                                                                    | Bridge G       | iroup 1  | Disa     | bled     | Disabled   |          |          |                   |          |           |  |
|                                                                                                    | Bridge G       | iroup 2  | Disa     | bled     | Dis        | isabled  |          |                   |          |           |  |
|                                                                                                    | Bridge G       | iroup 3  | Disa     | Disabled |            | Disabled |          | Sav               | /e       |           |  |
|                                                                                                    | Bridge Group 4 |          | Disa     | Disabled |            | Disabled |          | Clo               | se       |           |  |
|                                                                                                    | Bridge G       | iroup 5  | Disabled |          | Disabled   |          |          |                   |          |           |  |
|                                                                                                    | Bridge Group 6 |          | Disabled |          | Disabled   |          |          |                   |          |           |  |
|                                                                                                    | Bridge G       | iroup 7  | Disa     | bled     | Dis        | abled    |          |                   |          |           |  |
|                                                                                                    |                |          |          |          |            |          |          |                   |          |           |  |
| Port                                                                                               |                | Bridging | Group 0  | Group 1  | Group 2    | Group 3  | Group 4  | Group 5           | Group 6  | Group 7 🔺 |  |
| s1p1                                                                                               | [Eth]          | Enabled  | Enabled  | Disabled | Disabled   | Disabled | Disabled | Disabled          | Disabled | Disable   |  |
| s2p1                                                                                               | [Eth]          | Enabled  | Enabled  | Disabled | Disabled   | Disabled | Disabled | Disabled          | Disabled | Disable   |  |
| s3p1                                                                                               | [Eth]          | Enabled  | Enabled  | Disabled | Disabled   | Disabled | Disabled | Disabled          | Disabled | Disable   |  |
| s4p1, [Eth] Enabled Enabled Disabled Disabled Disabled Disabled Disabled Disabled Disabled Disable |                |          |          |          |            |          |          | Disable           |          |           |  |
|                                                                                                    |                |          |          |          |            |          |          |                   |          |           |  |
|                                                                                                    |                |          |          |          |            |          |          |                   |          | ///       |  |

Fig. 8.1 The Bridge Groups window

This window contains all Interface Ports available for the Device with the current Bridge Group assignment. If the Interface Port is a member of a given Bridge Group the Enabled status-indicator displays this fact under Current Values. When the Interface Port is not available in the Bridge Group you will find the Disabled statusindicator under Current Values.

#### 8. 2 CHANGING THE INTERFÆE PORT MEMBERSHIP IN A BRIDE GROUP

To change the Interface Port membership in a Bridge Group, continue as follows:

- 1. Open **Expanded View** window for the Device, if necessary.
- 2. Click **Configure** command on the **Expanded View** window menu bar and point to **Bridging**.
- 3. In the **Configure** menu click **Configure Bridge Groups** command.
- 4. To change the membership of the Port, click the Port record in details pane in Port column of the **Bridge Groups** window.
- 5. Click the button under **New values** in the row with the requested Bridge Group.
- 6. To make the changes permanent, click the **Save** button.
- 7. To accept the settings, click the **Yes** button in **Confirm** message box.

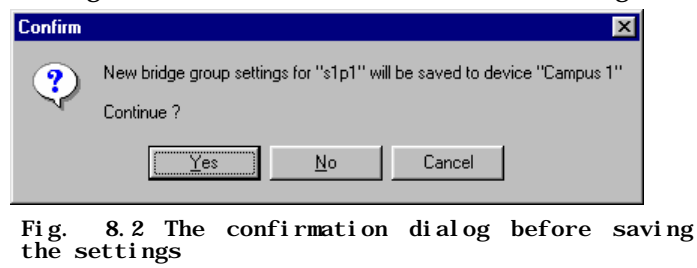

8. To finish the task, click the **OK** button in the **Information** message box.

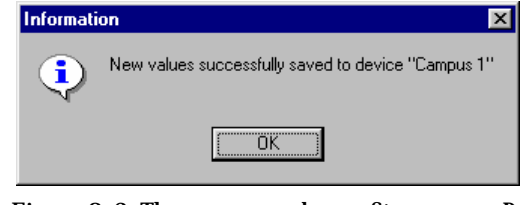

Fig. 8.3 The message box after your Device accepted the new settings

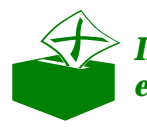

**IMPORTANT NOTE:** By default all Interface Ports are enabled and assigned to the 0 Bridge Group.

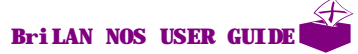

# 9. CONFIGURING BRILAN BUTER

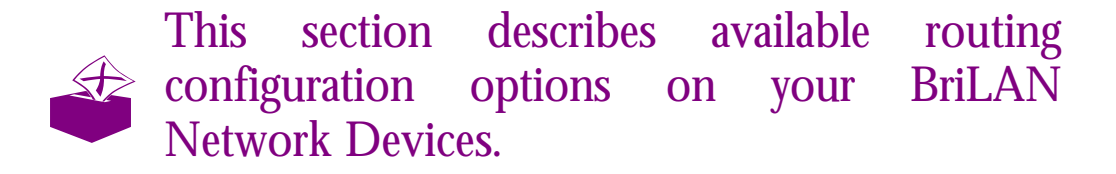

You can set up your *BriLAN Network Device* (Device) to provide IP-routing based on static routing tables.

The routing feature enables your Device to work at the network level of the OSI/ISO model, where packets are filtered by network node IP addresses and operate transparently to the application-level protocols. In this operating mode the Device defines the boundary of your multicast domain. When Routing is enabled, you can configure a static table of IP routes for each Device including the definition of individual Port IP addresses to be used to route designated packets.

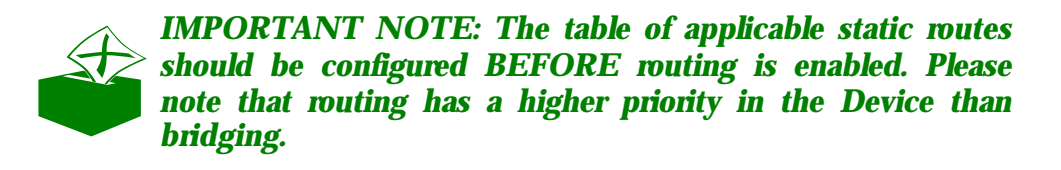

To use **Routing** on your Device, complete the following tasks:

- Switch to SysAdmin Level.
- Assign appropriate IP addresses to the router's ports.
- *«* Create static IP routes to your subnets.
- *⊯* Enable routing on your Device.
- *«* Configure BriLAN Routing Policies (optional).

## 9.1 ASSIGNING A PORT IPADDRESS

All Ports on your Device can be associated with a unique IP address. Provide this task BEFORE you create your IP routes. To assign an IP address to the Port, perform the following steps:

- 1. Open the **Expanded View** window for the Device, if necessary.
- 2. Right-click the Port record in Port column under details pane of **Expanded View** window, and then click **Configure Port IP Address**.
- 3. Using the **Select Port** drop-down list click the Port in the **Port IP Address** window.

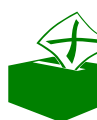

**IMPORTANT NOTE: Please note that for the abbreviated port specification the "sXpXqX" nomenclature is used. For more details refer to the BriLAN Reference Guide.** 

4. In the **Port IP Addresses** window enter a valid IP address in **Port IP Address** box and Net Mask settings in **Subnet Mask** box.

| 🚺 Port IP add                           | lresses "B2-1" (1          | 58.195.40.82) |                                  |               | ×                |
|-----------------------------------------|----------------------------|---------------|----------------------------------|---------------|------------------|
| Select Port<br>Port IP Ado<br>Subnet Ma | t s1p1 (Eth<br>dress<br>sk |               | Frame Relay DLCI Transparent DLC |               | Add Delete Close |
| Port                                    | IP Address                 | Subnet Mask   | Broadcast                        | Encapsulation |                  |
| sipi (Ethj                              | 158.195.40.201             | 255.255.255.0 | 158,195,40,255                   | Ethernet      |                  |
|                                         |                            |               |                                  |               |                  |
|                                         |                            |               |                                  |               |                  |
|                                         |                            |               |                                  |               |                  |
|                                         |                            |               |                                  |               |                  |

Fig. 9.1 You can assign IP addresses to the Ports in the Port IP Address window

BriLAN NOS USER GUIDE

- 5. Click the **Add** button in **Port IP Address** window.
- 6. To add the port IP address click the **Yes** button in the **Confirm** dialog box.

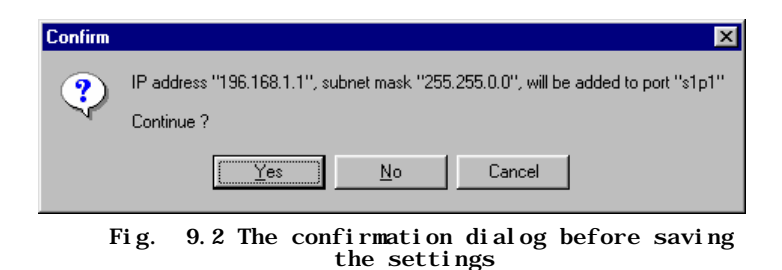

7. To complete the task, click the **OK** button in the **Information** message box.

| nformati      | on                                                  |
|---------------|-----------------------------------------------------|
|               | New settings accepted by device "Campus 1" $\ldots$ |
| $\overline{}$ |                                                     |
|               | OK                                                  |
|               | OK ]                                                |

Fig. 9.3 The message box after your Device accepted the new settings

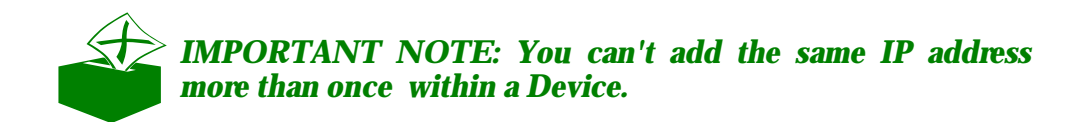

## 9.2 CHANGING A PORT IP STTINGS

Sometimes you may need to change IP networking information associated with the port like **Associated interface**, **Port Address**, **Subnet Mask** settings. You may also need to remove the IP address from the Port. To change or delete a Port IP address setting, perform the following steps:

- 1. Open **Expanded View** window for the Device, if necessary.
- 2. Right-click the Port record in Port column under details pane of the **Expanded View** window, and then click **Configure Port IP Address**.
- 3. Click on the Port IP address record in the **Port IP Addresses** window under the details pane.
- 4. To change Associated interface, Port Address or Subnet Mask settings first remove the Port IP address record and then add a new entry. To remove the selected **Port IP Address** record, click the **Delete** button.

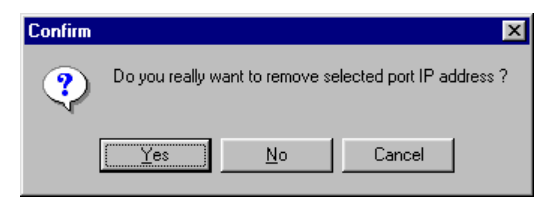

Fig. 9.4 Your confirmation is requested before the Device accepts the setings

5. To finish the task, click **OK** button in **Information** message box.

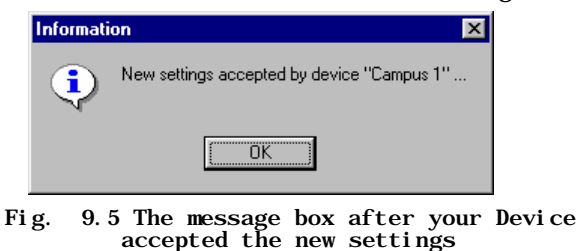

## 9.3 ADDING IP ROUTES

Valid IP routes, associated with specific Port are stored in a static routing table of the Device. To configure IP routes for the Device, perform the following steps:

- 1. Open **Expanded View** window for the Device, if necessary.
- 2. Click **Configure** on the **Expanded View** menu bar.
- 3. In the **Configure menu**, point to **Routing**, and click **Configure IP Routes**.

| Static IP route                                   | es "Campus 1" (1 | 58.195.64.204)  |      |        |        | _ 🗆 ×         |
|---------------------------------------------------|------------------|-----------------|------|--------|--------|---------------|
| Target Netw<br>Network Ma<br>Gateway Ad<br>Metric | vork             |                 | ļ    | Add    | Clo    | Delete        |
| Target Network                                    | Network Mask     | Gateway Address | Port | Metric | Status | Encapsulation |
| 196.168.2.0                                       | 255.255.255.0    | 196.167.2.2     | s2p1 | 1      | Closed | Ethernet      |
| 196.168.1.0                                       | 255.255.255.0    | 196.167.1.2     | s1p1 | 1      | Closed | Ethernet      |
| 196.167.4.0                                       | 255.255.255.0    | 196.167.4.1     | s3p1 | 0      | Closed | Ethernet      |
| 196.167.3.0                                       | 255.255.255.0    | 196.167.3.1     | s2p1 | 0      | Closed | Ethernet      |
| 196.167.2.0                                       | 255.255.255.0    | 196.167.2.1     | s2p1 | 0      | Closed | Ethernet      |
| 196.167.1.0                                       | 255.255.255.0    | 196.167.1.1     | s1p1 | 0      | Closed | Ethernet      |
|                                                   |                  |                 |      |        |        |               |

Fig. 9.6 You can create your static IP routes in Static IP Routes window

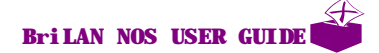

- 4. In the **Static IP Routes** window enter a valid **Target Network**, **Network Mask** and **Gateway** for in the appropriate text boxes. (If applicable, enter valid **Metric** and **DLCI** settings).
- 5. To add your setting to the routing table, click Add button.
- 6. To confirm a new IP route, click **Yes** button in **Confirm** dialog box.

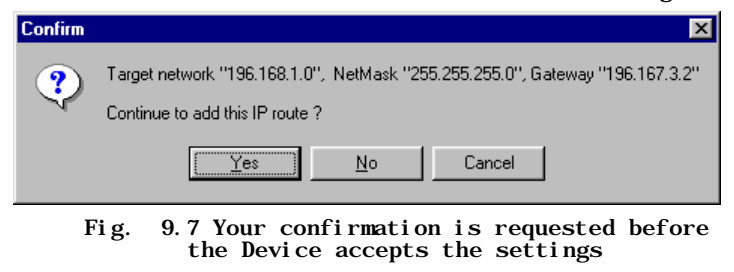

7. To finish the task, click **OK** button in **Information** message box.

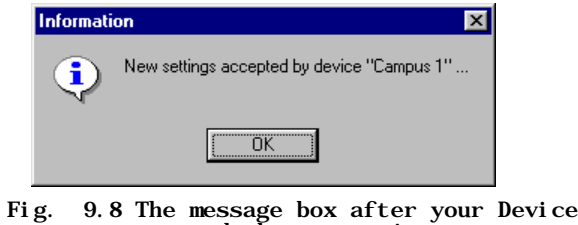

Fig. 9.8 The message box after your Device accepted the new settings

## 9.4 REMOVING AN IP ROUTE

To track changes in your network configuration, you may need to remove an expired IP route from your Device. You can remove an IP route record by in the following way:

- 1. Open **Expanded View** window for the Device, if necessary.
- 2. Click **Configure** on the **Expanded View** menu bar.
- 3. Point to Routing in the Configure menu, and click Configure IP Routes.
- 4. In the details pane of Static IP Routes window click the IP route record.
- 5. With the selected **IP Route** click the **Delete** button or right-click the record and than click **Delete Entry**.
- 6. In **Confirm** dialog box click the **Yes** button.

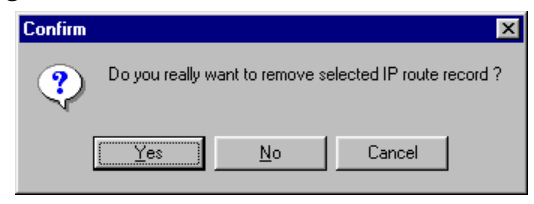

Fig. 9.9 Your confirmation is requested before the Device accepts the settings

7. To finish the task click the **OK** button in **Information** dialog.

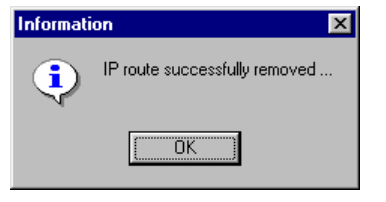

Fig. 9.10 The message box after your Device accepted the new settings  $% \left( {{{\rm{D}}_{{\rm{B}}}}} \right)$ 

## 9.5 CHANGING ROUTING STAUS

By default the routing feature of your **Device** is disabled, however you can enable or disable routing on your Device.

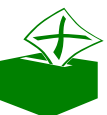

5.

**IMPORTANT NOTE: Your port IP addresses and static IP** routes should be configured BEFORE routing is enabled.

To change the routing status of the Device (enable or disable Routing), perform the following steps:

- 1. Open Expanded View window for the Device, if necessary.
- 2. Click **Configure** on the **Expanded View** menu bar.
- 3. In the Configure menu, point to Routing, and click Enable Routing.
- 4. To change the routing status on the Device, click the **Yes** button in the **Confirm** dialog box.

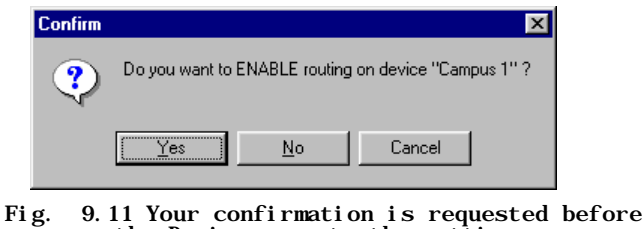

the Device accepts the settings

To finish the task click, **OK** button in **Information** message box.

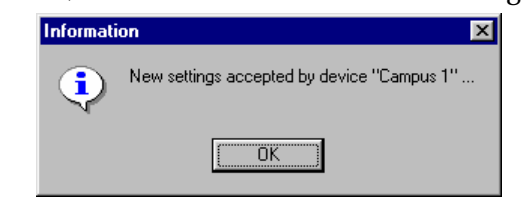

Fig. 9.12 The message boxafter your Device accepted the new settings

BriLAN NOS USER GUIDE

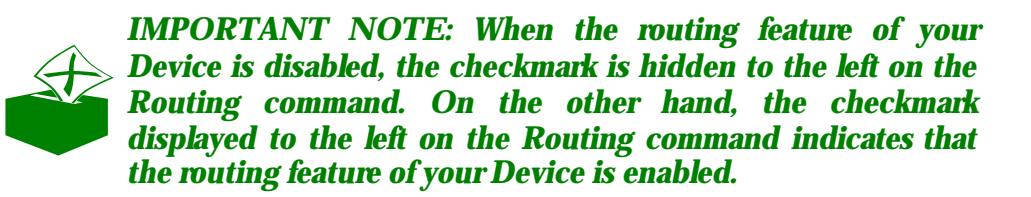

## 9.6 APPLYING ROUTING POLCIES

After the BriLAN Router Service is started, you can apply several rules on packet forwarding and filtering. The following rules define your custom BriLAN Routing Policy:

- Section 2015 A section of the section of the sectio
- Metwork Node assignment with Permitted and Denied Ports for custom filtering.
- *«* Port or Network Node assignment with Traffic Shaping Queues for custom filtering.

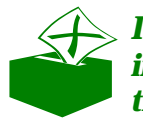

**IMPORTANT NOTE:** For more information about applying individual routing rules, please refer to appropriate sections in this Guide.

# **10. SHAPING THE TRAFFIC**

This section describes configuration of Traffic Shaping Service available on your BriLAN Network Devices.

You can set up your **BriLAN Network Device** (Device) to regulate packet transfer rate on ports or network nodes meeting your specific demands on the network throughput. Use this feature, when your setup requires limited data flow on a physical Port or logical group of Network Nodes.

You can include your bridging or routing Ports or your Network Nodes defined by MAC or IP addresses in 64 independent Traffic Shaping Queues. Speed limit and queue membership are customizable rules, available in **Traffic Shaping Manager**.

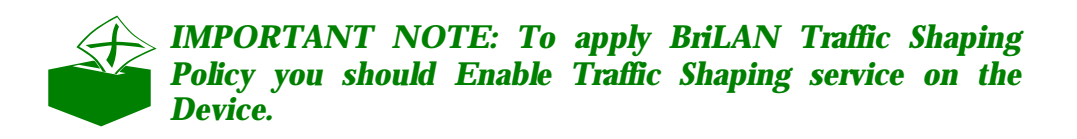

To use Traffic Shaping on your Device, complete the following tasks:

Switch to SysAdmin Level.

*«* Enable traffic shaping queue on the Port.

Set Queue assignment -(optional).

Set speed limits for the Queue(s) -(optional).

Start traffic shaping queue on the Port.

Enable traffic shaping queue on the Device.
### **10.1 SETTING TRAFFIC SHAPNG LIMITS**

The **BW Management** command of the Expanded View main menu provides accessibility to the commands of available bandwidth management policy on a selected Device.

Speed limit and queue membership are customizable rules within the **Bandwidth Management** policy of your Device. The Expanded View's **BW Management** menu of the **BriLAN NMS** program contains the following menu items:

 Iraffic Shaping

 Traffic Shaping
 Packet Queue Priority
 Packet Priority Queue

# **10.2 TRAFFIC SHAPING**

You can set up your **Device** to regulate packet transfer rate on ports or network nodes meeting your specific demands on the network throughput. Use this feature when your setup requires limited data flow on a physical Port or logical group of Network Nodes.

Without limiting the packet transfer rate you can achieve traffic performance up to maximum Ethernet/FastEthernet speed (depending on the hardware used) or up to 22 Mbps when using radio. Use this feature when your setup requires limited data flow on a physical Port or logical group of Network Nodes.

You can include your bridging or routing Ports or your Network Nodes defined by MAC or IP addresses in 128 independent Traffic Shaping Queues. Traffic queues with 512 Kb shared software data buffer, working at user defined data speed limit within speed range 32-4049 Kbps, can be independently started or stopped.

Speed limit and queue membership are customizable rules, available in **Traffic Shaping Manager**.

| 🕕 Traffic SI | haping Manager | "63" | (158. | 195.40. | 80) |
|--------------|----------------|------|-------|---------|-----|
| TS Manager   | Users          |      |       |         |     |

**TS Manager** – Use **Enable Traffic Shaping** command in the TS Manager menu to activate the traffic shaping service on your Device. Please note that the traffic limiting rules should have been set previously (by means of Enabled and Started queues).

**Users** – Use the **Users** command to set network node assignment within individual traffic shaping queues in cases

where your queues are defined at Node level.

To bring the **Traffic Shaping Service** to operational state please ensure the following: Enable at least one queue, set the level of the queue assignment, select assigned ports or Network Nodes, set the speed limit and speed limiting mode, and finally activate the Traffic Shaping as a service on your *Device*. You can use **Named Queues** for easier orientation in your traffic shaping rules.

| Traffic Since<br>S Manager        | haping Manager "I<br>Users      | B2-3" (158.1     | 95.40.84)                                          |                                                             |                                                                                             | _ 🗆 >        |
|-----------------------------------|---------------------------------|------------------|----------------------------------------------------|-------------------------------------------------------------|---------------------------------------------------------------------------------------------|--------------|
| Queue 1<br>Assignmen<br>Port Leve | Enable                          | Start<br>Discard | Channel<br>Packets<br>Bytes<br>Discard<br>Data rai | IN Statistics<br>29 522<br>12 265 802<br>323<br>34<br>186 1 | 556 Utilization<br>245<br>181 Buffer Usag<br>Chps                                           | e 0%         |
| Queue Spo<br>IN 403<br>OUT 64     | eed Limit<br>6 Kbps Set<br>Kbps | Duplex           | Channel<br>Packets<br>Bytes<br>Discard<br>Data rai | OUT Statistics                                              | 0<br>0<br>0<br>0<br>0<br>0<br>0<br>0<br>0<br>0<br>0<br>0<br>0<br>0<br>0<br>0<br>0<br>0<br>0 | e<br>0%      |
| TS Queue                          | Status                          | Assignment       | Utilization %                                      | Pkts Sent                                                   | Bytes Sent                                                                                  | Pkts Discard |
| Queue 1                           | 4096 📌                          | 51p1             | <b></b> 5                                          | 29 522 556                                                  | 12 265 802 245                                                                              | 323 181      |
| Queue 2                           | Disabled                        |                  |                                                    |                                                             |                                                                                             |              |
| Queue 3                           | Disabled                        |                  |                                                    |                                                             |                                                                                             |              |
| Queue 4                           | Disabled                        |                  |                                                    |                                                             |                                                                                             |              |
| Queue 5                           | Disabled                        |                  |                                                    |                                                             |                                                                                             |              |
| Queue 6                           | Disabled                        |                  |                                                    |                                                             |                                                                                             |              |
|                                   |                                 |                  |                                                    |                                                             |                                                                                             |              |

- Enable The pushed (green lighting) button indicates, that the selected traffic shaping queue in the drop-down list was enabled (please note that it does not mean that the queue was Started).
- Start The pushed (green lighting) button indicates that the queue was started. with the selected speed limits. By default your queue works in Bypass mode unless you push the start button.

Use the **Queue Assignment** pane to set the type of queue membership. Traffic Shaping Queues may contain Ports or Network Nodes. The appropriate Network Node assignment may be controlled in the **Users** menu of the Traffic Shaping main menu at MAC or IP addresses mode.

74

| Assignment<br>User Level 💌 🕵 0 | Discard |
|--------------------------------|---------|
| Assignment                     | Discard |

- ✓ Users Level Use the Users Level option to define the queue membership per network node level (by MAC or IP addresses)
- ✓ Port Level— Use the Port Level option to define the queue membership per physical port level.
- ✓ Discard Use the Discard button to completely delete packets in a selected queue.

**Queue Speed Limit** – Use the Queue Speed Limit pane to set the speed limitation mode and threshold parameters for a selected queue. You can define limits for incoming and outgoing packets in Duplex Speed Limiting mode or you can set the overall amount of transferred packets if the Duplex Speed Limiting mode is off.

| Queue Speed Limit |           |
|-------------------|-----------|
| IN 64 Kbps St     | et Duplex |
| OUT 64 Kbps       |           |
|                   |           |

- IN Defines the incoming speed limit in kilobits per second (per port in port assignment mode or per network node group in user level mode)
- ✓ OUT Defines the outgoing speed limit in kilobits per second (per port in port assignment mode or per network node group in user level mode)
- ✓ Duplex You can split each queue into two portions for incoming and outgoing data. Select the Duplex mode to define speed limits separately for each portion. If Duplex is off, you can set the overall amount of transferred packets over the queue.

The **Queue Speed Limit** popup menu contains 10 different pre-defined levels of traffic speed limit as well as user definable speed limits.

| <u>3</u> 2 Kbps                            | Ľ | 32 Kbps – Traffic speed limit is set to 32 kilobits per          |
|--------------------------------------------|---|------------------------------------------------------------------|
| <u>6</u> 4 Kbps                            |   | second                                                           |
| <u>1</u> 28 Kbps                           | × | <b>64 Kbps</b> – Traffic speed limit is set to 64 kilobits per   |
| <u>2</u> 56 Kbps                           |   | second                                                           |
| <u>5</u> 12 Kbps                           | ~ | <b>198 Khns</b> Traffic speed limit is set to 198 kilohits per   |
| 1 <u>0</u> 24 Kbps                         | Æ | second                                                           |
| 1536 <u>K</u> bps                          |   |                                                                  |
| 20 <u>4</u> 8 Kbps                         | Ľ | <b>256 Kbps</b> – Traffic speed limit is set to 256 kilobits per |
| 40 <u>9</u> 6 Kbps<br>No Consol Line (NCL) |   | second                                                           |
| <u>N</u> o Speed Limit (NSL)               | Ľ | 1024 Kbps – Traffic speed limit is set to 1024 kilobits          |
|                                            |   | per second                                                       |

75

- ∠ 1536 Kbps Traffic speed limit is set to 1536 kilobits per second
- ∠ 2048 Kbps Traffic speed limit is set to 2048 kilobits per second
- ∠ 4096 Kbps Traffic speed limit is set to 4096 kilobits per second
- *∞* **No Speed Limit** No traffic speed limit is applied.

#### **10.2.1.1 Queue execution rules**

Traffic shaping rules defined on MAC Address Level have higher execution priority level than traffic shaping rules defined on IP MAC Address Level. Traffic shaping rules defined on User Level have higher execution priority level than traffic shaping rules defined on Port Level.

You can configure up to 128 traffic queues for limiting data speed for your Device: Queues, with defined data speed limit within speed range 32-4096 Kbps, can be independently started or stopped.

## **10.3 ASSIGNING PORTS OR ADDRESSES**

Traffic Shaping Queues may contain Ports or Network Nodes, defined by MAC or IP addresses. To create a Traffic Shaping Policy, you should first set the Network Node or Address mode.

#### 10.3.1 Setting Network Node Level Queue

Choose this mode, to define queue membership on network node level.

To set queue membership on network node level, follow these steps:

- 1. Open **Expanded View** window for the Device, if necessary.
- 2. Click **BW Management** command in menu bar of the **Expanded View** window.
- 3. Point to Traffic Shaping and click Traffic Shaping.
- 4. Choose the assignment of the queue from Assignment drop-down menu.

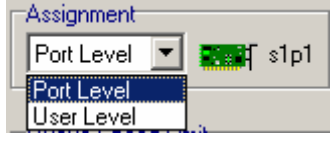

Fig. 10.1 Selecting queue type

5. Right-click user icons in **Assignment** column and point to requested user definition (**MAC / IP Address Level**).

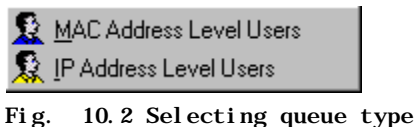

- 6. In the resulting MAC/IP address Level Users window select MAC/IP Address in User Name column, and click Queue number under TSQ.
- 7. Click the Save button in the MAC/IP address Level Users window.

| MAC Address Level                              | Users "B1" (158.195 | 5.40.81) |                                                         |     |                             | <u>- 🗆 ×</u>        |
|------------------------------------------------|---------------------|----------|---------------------------------------------------------|-----|-----------------------------|---------------------|
| First Name First Name Info MAC Addr 00:50:04:4 | 42:03:F4 on port    | s1p1     | Port Accessibility<br>Permitted<br>s2p1<br>s3p1<br>s4p1 | Der | nied <mark>2</mark><br>Save | Device NMS Database |
| 🔺 User Name                                    | MAC Address         | Port     | Status                                                  | TSQ | Denied Ports                |                     |
| 🗅 Not Assigned                                 | 00:A0:24:8F:DF:14   | s1p1     | Active                                                  |     |                             |                     |
| 🗅 Not Assigned                                 | 52:54:AB:27:0B:6D   | s6p1     | Active                                                  |     |                             | 4                   |
| 🗅 Not Assigned                                 | 00:50:04:42:03:F4   | s1p1     | Active                                                  |     |                             |                     |
| 🗅 Not Assigned                                 | 00:50:04:EA:B7:B4   | s1p1     | Active                                                  |     |                             |                     |
| 🗅 Not Assigned                                 | 00:00:60:63:37:95   | s1p1     | Active                                                  |     |                             |                     |
| 🗅 Not Assigned                                 | 00:60:8C:C0:B3:4D   | s1p1     | Active                                                  |     |                             |                     |
| 🗅 Not Assigned                                 | 00:10:5A:20:E6:43   | s1p1     | Active                                                  |     |                             |                     |
| 🗅 Not Assigned                                 | 00:60:97:64:81:40   | s1p1     | Active                                                  |     |                             |                     |
| 🗅 Not Assigned                                 | 52:54:AB:27:5E:1C   | s1p1     | Active                                                  |     |                             | -                   |
| Ĩ                                              |                     |          |                                                         |     |                             |                     |
| Record: 3 / 481                                |                     |          |                                                         |     |                             | ///                 |

Fig. 10.3 Setting queue number

8. Click Close icon in the Traffic Shaping Manager window.

# **11. CREATING VIRTUAL CHANNELS**

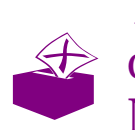

This section describes virtual channel configuration options available on your BriLAN Network Devices.

Virtual channels work as IP tunnels between two **BriLAN Network Devices** and enable you to connect your phones or PBX-s over data networks (proprietary VoIP), allowing you to transmit computer terminal data or integrate your distant subnets over the Internet. Data directed to your virtual channel on the selected **BriLAN Network Device** are encapsulated to IP packets and forwarded to the next **BriLAN Network Device**.

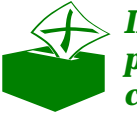

IMPORTANT NOTE: Virtual channels work only with properly configured IP networking. For more details see chapter Configuring BriLAN Router.

To create your virtual channels, complete the following tasks:

Switch to SysAdmin Level.

- Add at least two Devices to you Network Map.
- Second Assign appropriate IP addresses to the ports of your BriLAN routers.

BriLAN NOS USER GUIDE

- *∝* Enable routing on your Devices.
- 🖉 Create and activate your Virtual Channel.

# **11.1 CREATING VIRTUAL CHANELS**

By default, no Virtual Channel is available on your Device. To create a new Virtual Channel on a selected Device, perform the following steps:

- 1. Open the **Expanded View** window for the Device, if necessary.
- 2. Enable routing for at least the Devices intended to be used for Virtual Channeling.
- 3. Click **Configure** on the **Expanded View** menu bar.

| 鞈 Expanded View "BriL                                             | AN" (158.1    | 95.64.204) |            |                      | - 🗆 × |
|-------------------------------------------------------------------|---------------|------------|------------|----------------------|-------|
| <u>D</u> evice <u>C</u> onfigure <u>V</u> iew                     | <u>G</u> raph |            |            |                      |       |
| CPU utilization [%]<br>Act<br>IIIIIIIIIIIIIIIIIIIIIIIIIIIIIIIIIII | CPU           | Eth Voice  |            |                      |       |
| Port Staus                                                        | Shaping       | Frames In  | Frames Out | Bytes In             |       |
| s1p1 [Eth] Clear                                                  | Inactive      | 8 529      | 12         | 7 811 950            |       |
| s2p1 [Voice] Disabled                                             | Inactive      | 0          | 0          | 0                    |       |
|                                                                   |               |            | U          | pTime: 0 d, 00:00:59 |       |

11.1Expanded View window before creating Virtual channel for Voice  $$\rm Interface$$ 

- 4. In the Configure menu click Virtual Channels.
- 5. Set routing parameters for your **Local** Device selecting Port in **Local Port** drop down menu of the **Virtual Channel Manager** window.

**IMPORTANT NOTE:** Because you can create a Virtual Channel only if the second Device is accessible Your Device Map should contain at least two Devices.

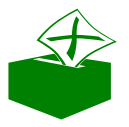

*IMPORTANT NOTE: There is no need to change configuration on the second Device, because the parameters of your new Virtual Channel are set up automatically on it.* 

- 6. Set routing parameters for **Remote** Device selecting in **Remote Device** and **Remote Port** drop down menus of the **Virtual Channel Manager** window.
- 7. Create your new Virtual Channel by clicking on the **Create Channel** button in the **Virtual Channel Manager** window.

# **11.2 REMOVING VIRTUAL CHANELS**

To remove a Virtual Channel on a selected Device, perform the following steps:

- 1. Open **Expanded View** window for the Device, if necessary.
- 2. Click **Configure** on the **Expanded View** menu bar.
- 3. In the **Configure** menu click **Virtual Channels**.
- 4. Select the Virtual Channel to remove in the detail pane of the **Virtual Channel Manager** window.
- 5. Click the **Close Channel** button with the selected Virtual Channel.

| Local device       BriLAN       Remote device       Image: Close Channel         Local port       s2p1       Image: Close Channel       Close Channel         Local IP addr       158.195.64.204       Remote IP addr       0.0.0       Cancel         Local Port       Local IP address       Rem Device       Rem Port       Rem IP address       Status         s2p1       158.195.64.204       BriLAN       s2p1       158.195.64.204       Configured, Active | \ Virtual C               | hannel Manager "Bi | i <b>lan" (158.19</b> 5 | 5.64.204)      |                |                    |
|----------------------------------------------------------------------------------------------------|---------------------------|--------------------|-------------------------|----------------|----------------|--------------------|
| Local IP addr       158.195.64.204       Remote IP addr       0.0.0.0       Cancel         Local Port       Local IP address       Rem Device       Rem Port       Rem IP address       Status         s2p1       158.195.64.204       BriLAN       s2p1       158.195.64.204       Configured, Active                                                                                                    | Local devie<br>Local port | ce BriLAN<br>s2p1  | Remo                    | te device      |                | Create Channel     |
| Local Port         Local IP address         Rem Device         Rem Port         Rem IP address         Status           s2p1         158.195.64.204         BriLAN         s2p1         158.195.64.204         Configured, Active                                                                                                    | Local IP a                | ddr 158.195.64.20  | 4 Remo                  | te IP addr 0.0 | ).0.0          | Cancel             |
| s2p1 158.195.64.204 BriLAN s2p1 158.195.64.204 Configured, Active                                                                                                    | Local Port                | Local IP address   | Rem Device              | Rem Port       | Rem IP address | Status             |
|                                                                                                    | s2p1                      | 158.195.64.204     | BriLAN                  | s2p1           | 158.195.64.204 | Configured, Active |

11.2 Virtual Channel Manager window with configured Virtual Channel.

# **12. QUALITY OF SERVICES**

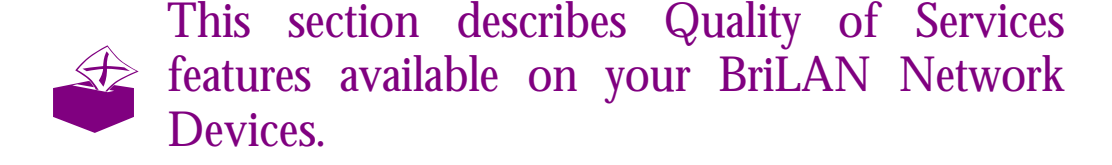

You network setup may contain requirements on guaranteed network throughput (e.g. voice/video streams), which is achievable using packet priority rules. **BriLAN Network Device** (the Device) has implemented 3 different level of packet priority queues.

To use the QoS feature on your Device, complete the following tasks:

Switch to SysAdmin Level.

Solution Configure the selected Port for bridging or routing.

Assign Port(s) to the appropriate queue.

### **12.1 ASSIGNING A PORT TOQOS**

To set an appropriate Quality of Services priority Queue to the selected Port, provide the following steps:

- 1. Open **Expanded View** window for the **Device**, if necessary.
- Right-click the **Port record** in details pane of **Expanded View** window, or rightclick the **Slot Panel** window. To open the **Slot Panel** window, click **Slot Panel** command in the View menu of **Expanded View** window or press CTRL+S. You can click the **QoS** command in the **Expanded View** menu.
- 3. In the resulting popup menu point to Packet Queue Priority and then, click the appropriate Packet Priority Queue (**Low**, **Medium**, **and High**).

| (i) Advanced Port Info                                        |   |
|---------------------------------------------------------------|---|
| 🜌 Advanced Port Statistics                                    |   |
| 🔢 Packet Length Distribution 👘                                |   |
| 4 h Wireless Link Quality Details                             |   |
|                                                               |   |
| 🏁 Configure Port                                              |   |
| ⊄ <u>C</u> onfigure Port<br>₩S Pac <u>k</u> et Queue Priority | • |

Fig. 12.1 The Port popup menu

## 12. 2 VIEWING QOS QUEUES

To view available Quality of Services priority Queues and the Port assignment, carry out the following steps:

- 1. Open **Expanded View** window for the **Device**, if necessary.
- 2. Click the **QoS** command in the **Expanded View** menu.

| Port Level QoS "B1" (158.19)                 | 5.40.81)                                                       |                                                    |
|----------------------------------------------|----------------------------------------------------------------|----------------------------------------------------|
| High<br>Priority Queue                       | Medium<br>Priority Queue                                       | Low<br>Priority Queue                              |
| Throughput [bps]<br>Act 0<br>Avg 0 Max 0     | Throughput [bps]<br>Act 163155<br>Avg 160242<br>Max 7204421    | Throughput [bps]<br>Act 0<br>Avg 0 र्रद्र<br>Max 0 |
| Bytes Transferred<br>Last 5 sec 0<br>Total 0 | Bytes Transferred<br>Last 5 sec 101 972<br>Total 1 890 669 375 | Bytes Transferred<br>Last 5 sec 0<br>Total 0       |
| Buffer Usage [%] 0                           | Buffer Usage [%] 0                                             | Buffer Usage [%] 0                                 |
| Assigned Ports                               | Assigned<br>Ports<br>s2p1 [Eth]<br>s3p1 [Eth]<br>s4p1 [Eth]    | Assigned<br>Ports                                  |

Fig. 12.2 Port level QoS window with assigned physical Ports

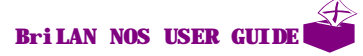

# **13. MANAGEMENT ON NETWOR NODE** LEVEL

This section describes the use of the network node management feature available in your BriLAN Network Devices.

Using **BriLAN Network Device** (the Device) you can implement customized **Connectivity Policy** on individual Network Nodes, defined by MAC or IP addresses. This feature is available with built-in MAC and IP address database, which helps you to keep on track your basic **Network Node Identifiers** regarding all network nodes, like **Fist Name**, **Last Name**, **Custom Info**, **Port Assignment**, **Accessibility Rules on Ports**, and **Traffic Shaping Queue Assignment**.

To use customized Connectivity Policy on individual Network Nodes, complete the following tasks:

- Switch to SysAdmin Level.
- Set Fill in necessary Network Node Identifiers. Optional.

*«*Configure Port for bridging or routing.

- Set Port accessibility rules on the Network Node.
- Configure and enable Traffic Shaping on the Device.
- Shaping Queue.

*«* Save the created Policy.

The Connectivity Policy of a particular network node, includes it's accessibility rules on selected ports and it's assignment to an appropriate Traffic Shaping Queue (TSQ).

### 13. 1 ENTERING NETWORK NOB IDENTIFIERS

To make it easier to work with MAC and IP addresses within your Device, you can provide additional information to the built-in network node database. You can identify your network nodes by First and Last Name (usually of characteristic user) and with additional information (usually address, room or phone number, e-mail of users). You can use this data, if the Device is used for billing of your users (e.g. you are using it as a connection point for providing Internet Services). You can browse and sort your database using clickable table headers in the details pane (**User Name**, **MAC Address**, **IP Address**, **Port**, **Net Mask**, **Status**, **TSQ**, **and Denied Ports**). Because the network node database is stored on each individual Device, you can use both the Device (local) and NMS Database (Distributed).

#### 13.1.1 Working with network nodes on MAC Address Level

To edit Network Node Identifiers, carry out the following steps:

- 1. Open the **Expanded View** window for the **Device**, if necessary.
- 2. Click the Users command in the Expanded View menu.
- 3. In the Users menu click MAC Address Level Users.
- 4. Modify the content of First Name, Last Name or Info text boxes, if necessary.
- 5. To permanently write the changes to the Device, click the **Save** button.
- 6. To close the MAC Address Level Users window, click the Close icon.

| MAC Address Level                             | Users "B1" (158.195 | .40.81) |                                                                 |                       | _            |                     |
|-----------------------------------------------|---------------------|---------|-----------------------------------------------------------------|-----------------------|--------------|---------------------|
| <u>F</u> ile                                  |                     |         |                                                                 |                       |              |                     |
| First Name Last Name Info MAC Addr 00:60:08:4 | 45:19:E7 on port    | s1p1    | Port Accessibility<br>Permitted<br>s2p1<br>s4p1<br>s5p1<br>s6p1 | y Der<br>s1pi<br>s3pi | nied Not TSQ | Device NMS Database |
| 🔺 User Name                                   | MAC Address         | Port    | Status                                                          | TSQ                   | Denied Ports |                     |
| 🗅 Not Assigned                                | 00:60:08:45:19:E7   | s1p1    | Active                                                          |                       |              |                     |
| 🗅 Not Assigned                                | 00:50:04:4F:98:05   | s1p1    | Active                                                          |                       |              |                     |
| 🗅 Not Assigned                                | 00:60:8C:90:B7:95   | s1p1    | Active                                                          |                       |              |                     |
| 🗅 Not Assigned                                | 00:50:04:EA:B8:0D   | s1p1    | Active                                                          |                       |              |                     |
| 🗅 Not Assigned                                | 00:80:48:8D:60:78   | s1p1    | Active                                                          |                       |              |                     |
| 🗅 Not Assigned                                | 00:20:18:2B:10:4E   | s1p1    | Active                                                          |                       |              |                     |
| 🗅 Not Assigned                                | 9E:0F:CA:00:00:00   | Mcast   | Active                                                          |                       |              |                     |
| D Not Assigned                                | 00:A0:24:1B:5A:54   | s1p1    | Active                                                          |                       |              |                     |
| D Not Assigned                                | 00:50:04:2F:04:AD   | s1p1    | Active                                                          |                       |              | -                   |
|                                               |                     |         |                                                                 |                       |              |                     |
| Record: 1 / 356                               |                     |         |                                                                 |                       |              |                     |

Fig. 13.1 Network Node management on MAC address level

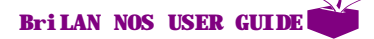

#### 13.1.2 Working with network nodes on IP Address Level

To edit Network Node Identifiers, carry out the following steps:

- 1. Open the **Expanded View** window for the **Device**, if necessary.
- 2. Click the **Users** command in the **Expanded View** menu.
- 3. In the Users menu click IP Address Level Users.
- 4. Modify the content of First Name, Last Name or Info text boxes, if necessary.
- 5. To permanently write the changes to the Device, click the **Save** button.
- 6. To close the IP Address Level Users window, click the Close icon.

| IP Address Level U<br>File           | sers "B1" (158.19 | 5.40.81) |                                                        |                                |              |                     |
|--------------------------------------|-------------------|----------|--------------------------------------------------------|--------------------------------|--------------|---------------------|
| First Name Last Name Info IP Address | Mask              |          | Port Accesibility<br>Permitted<br>s1p1<br>s2p1<br>s3p1 | Denied<br>s4p1<br>s5p1<br>s6p1 | TSQ<br>2     | Device NMS Database |
| Luser Name                           | IP Address        | Net Mask | Status                                                 | TSQ                            | Denied Ports |                     |

Fig. 13.2 Network Node management on IP address level

# **13. 2 CHANGING PORT ACCESSBILITY**

If a particular network node is **Denied** on a selected Port, all network traffic is disabled over this Port, both coming from/to this address.

To change accessibility of a particular Port for the selected network node, carry out the following steps:

- 1. Open the **Expanded View** window for the **Device**, if necessary.
- 2. Click the Users command in the Expanded View menu.
- 3. In the Users menu click MAC or IP Address Level Users.

- 4. Under **User Name** column of details pane of **MAC** or **IP Address Level Users** window, select network node, and under **Port Accessibility** select the **Port**, which accessibility you want to change.
- 5. Using the red or green arrows, move the Port to **Denied** or **Permitted** ports for that network node.
- 6. To permanently write the changes to the Device, click the **Save** button.
- 7. To close the **IP Address Level Users** window, click the **Close** icon.

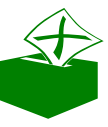

IMPORTANT NOTE: By default all Network Nodes all Permitted an all Ports. If you need stop all traffic for all Network Nodes, use the Disable Port command instead of moving all Network Nodes to Denied Port.

### **13.3 CHANGING TRAFFIC SHPING QUEUE** ASSIGNMENT

To change Traffic Shaping Queue (TSQ) assignment for a particular network node, carry out the following steps:

- 1. Open the **Expanded View** window for the **Device**, if necessary.
- 2. Click the Users command in the Expanded View menu.
- 3. In the Users menu click MAC or IP Address Level Users.
- 4. Under **User Name** column of details pane of **MAC** or **IP Address Level Users** window, select network node, and under **TSQ** assign an appropriate **Queue number** (from 1-64).
- 5. To write permanently the changes to the Device, click the **Save** button.
- 6. To close the **IP Address Level Users** window, click the **Close** icon.

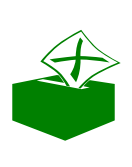

IMPORTANT NOTE: Please remember that an assigned Traffic Shaping Queue must be correctly configured and also must be started when Traffic Shaping services run on your Device. To learn more about Traffic Shaping, refer to appropriate sections in this Guide.

# **14. MONITORING THE NETWORK**

This section describes network-monitoring options available on your BriLAN Network Devices.

Knowing the exact status of your network may help to better understand current network requirements of your users, and also can assist in planning the future development in your network infrastructure. **BriLAN Network Device** (Device) works as a continuous network traffic monitor. You can easily find all network load statistics over various time scales, locate your top-talker network nodes and error generating sources.

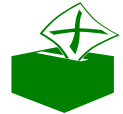

> IMPORTANT NOTE: Network monitoring tools are available without using SysAdmin mode.

To monitor your network traffic, complete the following tasks:

Expand the View of a selected Device.

Select information to display.

Configure graph scaling - (optional).

Zoom in/out of a particular graph area - (optional).

Select normal or logarithmic scaling - (optional).

Add more data series - (optional).

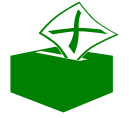

**IMPORTANT NOTE: To quickly switch Expanded View of a** selected device to Graph Tab, press CTRL+G.

# **14.1 SELECTING DATA**

By default traffic data on your Device are available on Port level, which are displayed in spreadsheet format, in Cells of the details pane. To display selected type of traffic data, use the drag and drop method as follows:

- 1. In the details pane of the current window click the cell containing the information to display in graphical form.
- 2. While holding down the right mouse button, drag the cell and drop it into the graph area.

| Expanded View "BriLAN" (158.195.64.204)               |                                 |          |             |            |                     |         |
|-------------------------------------------------------|---------------------------------|----------|-------------|------------|---------------------|---------|
| CPU utiliza<br>Act                                    | tion [%]                        |          | Graph empty |            |                     |         |
| Avg<br>Op Status<br>Bridging<br>Routing<br>SW 3.05 SN | Clear OK<br>Enabled<br>Disabled |          |             |            |                     |         |
| Port                                                  | Staus                           | Shaping  | Frames In   | Frames Out | Bytes In            |         |
| s1p1 [Eth]                                            | Clear                           | Inactive | 49 791      | 398        | 16 950 392          |         |
| •                                                     |                                 |          |             | Up         | Time: 0 d, 00:14:45 | )<br>// |

Fig. 14.1 The Expanded View window with empty Graph area

# 14.2 CONFIGURING TIMESCALE

You can choose from several types of display of data collection periods, ranging from a very short time (5 minutes) up to last week. By default the last 5 minutes period is selected. To change data collection period, carry out the following steps:

- 1. Select and display information in graphical form, if necessary.
- 2. Click **Graph** menu on the menu bar of the current window.
- 3. In the **Graph** menu, point to **Collection period** and select required time-scale.

### 14.3 CHANGING NORMAL OR DGARITHMIC SCALING

You may have traffic data with various amplitudes, from very small values up to very high ones. In such cases it is useful to display your graphs in logarithmic scaling. To change data display mode, carry out the following steps:

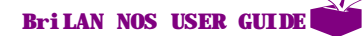

- 1. Select and display information in graphical form, if necessary.
- 2. Click **Graph** menu on the menu bar of the current window.
- 3. In the **Graph** menu, click on the **Logarithmic View**.
- 4. When the Logarithmic View is activated a checkmark appears to the left of the **Logarithmic View** menu item.

## 14.4 WORKING WITH MULTIPE DATA SERIES

Sometimes you may need to compare data series measured on different Ports. To combine them in one diagram data series, carry out the following steps:

- 1. Select and display information in graphical form, if necessary.
- 2. While holding down the right mouse button, drag the cell and drop it into the graph area.

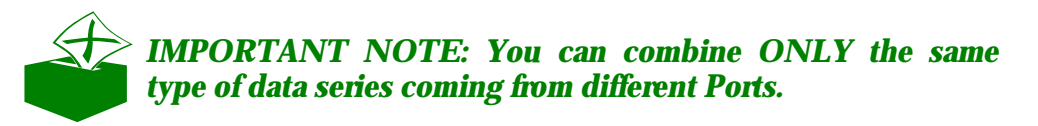

# 14.5 ZOOMING A SPECIFIC RAPH AREA

To display a particular area of your graph you may need to use the zoomfeature. You can zoom in or zoom out the selected graph area.

To change zoom properties, provide the following steps:

- 1. Select and display information in graphical form, if necessary.
- 2. Click in the specific graph the area you want to zoom-in or zoom-out.
- 3. While holding down the right-mouse button drag the selection area to the left (zooming in) or to the right.

## 14. 6 CREATING BASIC PORTSTATISTICS GRAPHS

Your Device comes with built in traffic counters, which permanently monitor all basic network activities. The following traffic counters are available on Port level:

- ∠ Frames in/out
- ∠ Errors in/out

- ∠ Dropped in/out

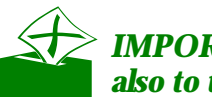

#### IMPORTANT NOTE: To learn more about this topic, refer also to the BriLAN Reference Guide.

You can see the current values of the selected counters or you can display them as time dependent function values. To display an evolution of specified information, provide the following steps:

- 1. Open **Expanded View** window for the Device, if necessary.
- 2. In the details pane of the **Expanded View** window click the cell containing the information to display in graphical form.
- 3. While holding down the right mouse button, drag the cell and drop it into the graph area.
- 4. Add more traffic data series and select appropriate data collection period, if necessary.
- 5. To display details of your graph change to logarithmic or normal view and zoomin or zoom-out the specific graph area.

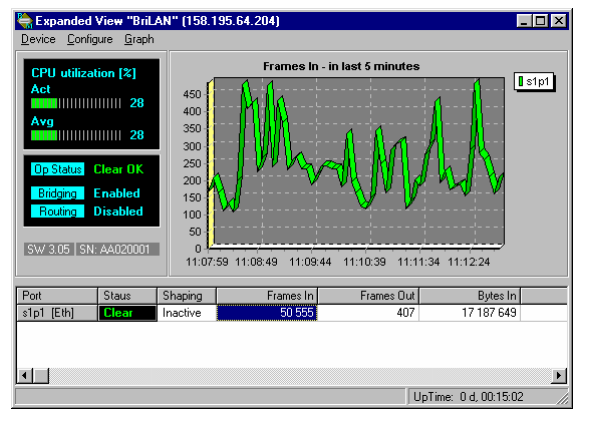

14.2 The Expanded View window with Frames In Fig. traffic data in last 5 minutes

### 14. 7 CREATING ADVANCED PET STATISTICS GRAPHS

Your Device contains advanced traffic counters, which constantly monitor specific network activities. The following advanced traffic counters are available at Port level: Frames in

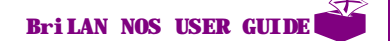

- 🖉 CRC Error
- 🖉 RX Overrun
- 🖉 Dribble Bit

- 🗷 TX Buffer Underrun
- 🖉 TX Jabber Error
- ✓ Excessive Collisions
- ✓ Single Collisions
- ✓ Carrier Sense Lost

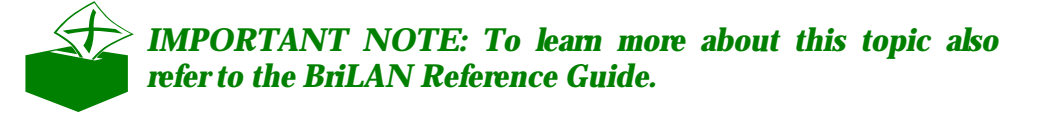

Such traffic measures can be particularly useful when troubleshooting your network. You can see the current values of the mentioned counters or you can display them as time dependent function values. To display an evolution of specified information, carry out the following steps:

- 1. Open **Expanded View** window for the Device, if necessary.
- 2. In the details pane of the **Expanded View** window right-click the Port record and in the resulting popup menu click on **Advanced Port Statistics**.
- 3. In the details pane of the **Advanced Port Statistics** window click the cell in **Counters** column containing the information to display in graphical form.
- 4. While holding down the right mouse button, drag the cell and drop it into the graph area.
- 5. Add more traffic data series and select the appropriate data collection period, if necessary.
- 6. To display details of your graph change to logarithmic or normal view and zoom in or zoom out the specific graph area.

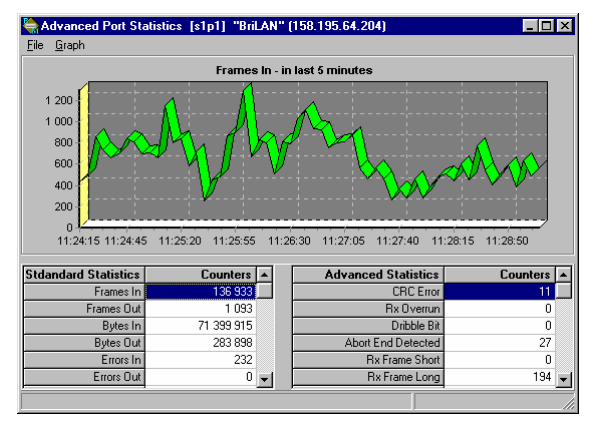

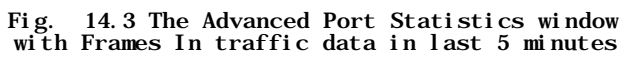

This page was left blank intentionally

This page was left blank intentionally